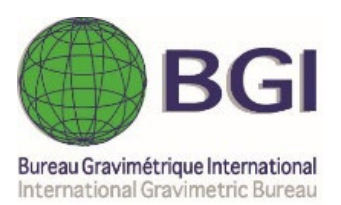

# **CG6TOOL** Manual Usuario (vers. 2022.12)

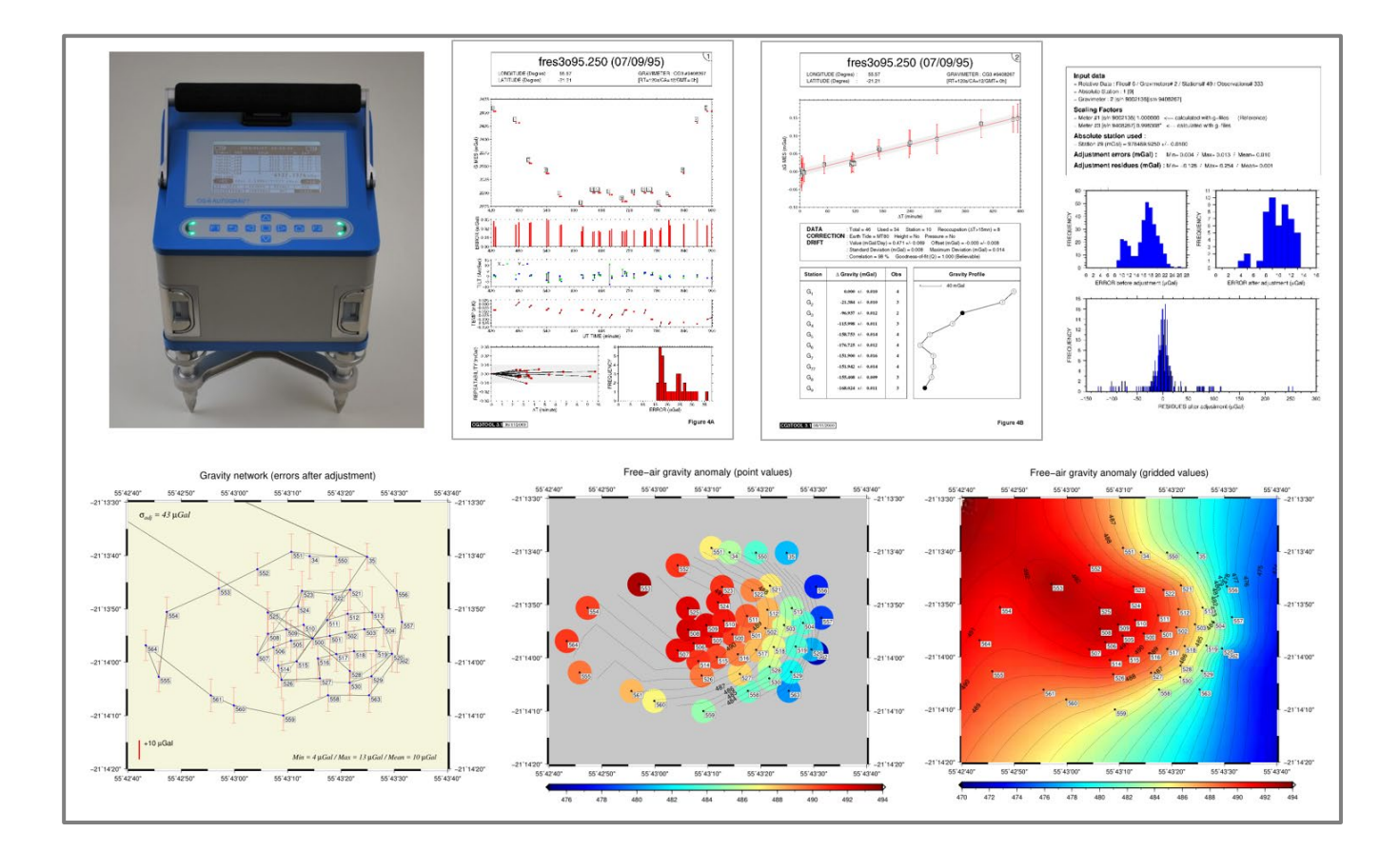

# Programa interactivo de procesamiento de datos Gravimétricos Scintrex CG3/CG5/CG6

# G. Gabalda & S. Bonvalot

Geosciences Environnement Toulouse (GET) Institut de Recherche pour le Développement (IRD) Bureau Gravimétrique International (BGI)

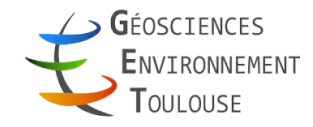

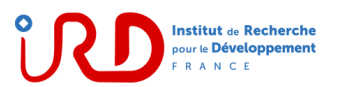

| PRÓLOGO<br>ANTECEDENTES<br>GARANTIA<br>REOUISITOS PREVIOS                                                                                                    | <b>5</b><br>5<br>5<br>5 |
|----------------------------------------------------------------------------------------------------|-------------------------|
| CG6TOOL.gmt                                                                                                    | 5                       |
| Iniciar CG6TOOL                                                                                                    | 6                       |
| ARCHIVOS DIARIOS DE DATOS GRAVIMETRICOS                                                                                                    | 6                       |
|                                                                                                    | Ŭ                       |
| PROCESAMIENTO DE UN PERFIL                                                                                                    | 9                       |
| 1 Seleccionar un archivo                                                                                                    | 0                       |
| 2 Cargar un archivo                                                                                                    | 2                       |
| 3 Processmiento                                                                                                    | 3                       |
| A Visualización                                                                                                    | 7                       |
| 4. Visualizacion                                                                                                    | /                       |
| ADCHIVO DE SITIO                                                                                                    | 1                       |
| $\frac{1}{1} = \frac{1}{1} = \frac{1}$ | 1                       |
| 1. Crear un nuevo archivo con valores diferentes en cada sitio                                                                                                    | 2                       |
| 2. Modificar un archivo de sitio existente                                                                                                    | 3                       |
| 3. Crear un nuevo archivo con el mismo valor para todos los sitios                                                                                                    | 4                       |
| A HISTE DE DED CD AVIMÉTRICA                                                                                                    | 5                       |
| AJUSTE DE KED GRAVINETRICA                                                                                                    | 5                       |
| 1. Archivo de configuración: <i>config-file</i> 2                                                                                                    | 5                       |
| 2. Palabras clave permitidas en el archivo de configuración 2                                                                                                    | 6                       |
| 3. Cargar el archivo de configuración 2                                                                                                    | 7                       |
| 4. Factor de escala 3                                                                                                    | 1                       |
| 5. Ajuste 3                                                                                                    | 3                       |
| 6. Dibujos 3                                                                                                    | 5                       |
| 7. Informe de ajuste 4                                                                                                    | 5                       |
| ,                                                                                                    |                         |
| ARCHIVO DE POSICION 4                                                                                                    | 7                       |
|                                                                                                    | 0                       |
| INITORTACIÓN DE DATOS                                                                                                    | )                       |
| MENÚ "About"                                                                                                    | 3                       |
|                                                                                                    |                         |
| MENÚ "Help"                                                                                                    | 5                       |
| THEORIA DE LAS OPERACIONES                                                                                                    | 7                       |
|                                                                                                    |                         |
| REFERENCIAS                                                                                                    | 3                       |

# ANTECEDENTES

Desarrollado desde 1996, el programa interactivo CG3TOOL permitía el control y la visualización de datos adquiridos utilizando gravímetros Scintrex CG-3/3M, teniendo en cuenta diversas correcciones para mejorar la calidad de las mediciones (corrección de marea, gradiente vertical, deriva instrumental), un ajuste de red y el archivo de los datos.

- 2014 : Los autores decidieron iniciar CG5TOOL, un programa desarrollado en entorno Java que le permite funcionar en diferentes plataformas informáticas *Linux* y que integra las características más importantes de CG3TOOL
- 2019 : Con el formato CG6, CG5TOOL se convierte en CG6TOOL
- 2020 : CG6TOOL disponible bajo plataformas Windows NT (con gmt6 solamente)
- 2021 : Nuevos formatos gráficos siguientes (con gmt6 solamente) : jpg, png y pdf.
- 2022 : Se acepta cualquier nombre de archivos, con la posibilidad de procesar circuitos de varios días que no forman un bucle (por ejemplo, el trayecto entre dos estaciones de referencia). También se acepta estaciones con nombres alfanuméricos.

**Citation** : G. Gabalda and S. Bonvalot (2022). CG6TOOL : An interactive computer program to process Scintrex CG3/CG5/CG6 gravity data. Bureau Gravimetrique International. BGI Software. DOI :XXX

Contacts germinal.gabalda@ird.fr, sylvain.bonvalot@ird.fr, bgi@cnes.fr

# GARANTIA

CG6TOOL se distribuye gratuitamente a la comunidad científica y ninguna distribución comercial está permitida sin el consentimiento de los autores. La responsabilidad de los autores, el IRD (Instituto de Investigación para el Desarrollo) y BGI (Oficina Internacional de Gravimétria) no pueden ser contratado por cualquier problema relacionado con su uso.

# **REQUISITOS PREVIOS**

CG6TOOL requiere la instalación de **Java** y **GMT** (biblioteca gráfica y matemática disponible gratuitamente en internet), así como la declaración de las variables de entorno:

- **CG6TOOL**: el archivo "jar" y el script CG6TOOL deben encontrase bajo \$CG6TOOL. No se olvide de agregar \$CG6TOOL al **PATH**.
- CG6VIEWER: Un visor de imágenes. Sólo gv o gs (Ghostscript) han sido probados. Esa variable es inútil con *GMT6*.
- CG6READER: Lectura de los archivos pdf. Variable inútil bajo Windows NT.
- **GMT\_VERSION** : GMT4, GMT5 o GMT6 (por defecto bajo Linux si no existe)
- DIR\_GSHHG : Accesos a la carpeta que contiene la base de datos de limites de costa

# CG6TOOL.gmt

Para inicializar sus variables y según la versión utilizada (gmt4, gmt5 o gmt6), GMT necesita un archivo de configuración, respectivamente .gmtdefaults4, gm.conf y gmt.conf. Estos archivos se crean utilizando respectivamente los archivos CG6TOOL.gmt4, CG6TOOL.gmt5 y CG6TOOL.gmt6 que también deben estar presente en la carpeta \$CG6TOOL/init. Se crean automáticamente cuando es necesario y pueden ser modificados por el usuario.

# **Iniciar CG6TOOL**

• Entorno *Linux* 

Si el PATH contiene \$CG6TOOL sola hace falta ejecutar **CG6TOOL** o crear un lanzador (que puede ser asociado al icono **CG6TOOL.jpg**) con el comando:

java -jar <camino\_al\_archivo\_jar>

• Entorno *Windows NT* 

Doble-clic en el archivo JAR o desde un acceso directo del escritorio (que puede ser asociado al icono CG6TOOL.ico)

# **ARCHIVOS DIARIOS DE DATOS GRAVIMETRICOS**

**CG6TOOL** utiliza directamente los archivos de datos Scintrex adquiridos en el modo "*field*" y descargados a través de la salida serial.

Más adelante veremos otros tipos de archivos:

- S-file [sitio] creado por el usuario
- C-file [calculado] y R-file [resultado] producido por CG6TOOL.

## Archivo Scintrex "CG3"

| SCINTREX V7.2 AUT      | OGRAV / Field Mode | e R7.21 REMOTE/Hire         | s        |
|------------------------|--------------------|-----------------------------|----------|
|                        |                    | Ser No:                     | 110193.  |
| Line: 0. Grid:         | 1. Job:            | 1. Date: 02/04/11 Operator: | 1.       |
| GREF.:                 | -3000. mGals       | Tilt x sensit.:             | 293.2    |
| GCAL.1:                | 6015.752           | Tilt y sensit.:             | 296.5    |
| GCAL.2:                | 0.                 | Deg.Lat.:                   | -33.45   |
| TEMPCO.:               | -0.1253mGal/mK     | Deg.Long.:                  | 70.66    |
| Drift const.:          | 0.                 | GMT Difference:             | 0.hr     |
| Drift Correction Start | Time: 23:24:12     | Cal.after x samples:        | 12       |
|                        | Date: 02/03/06     | On-Line Tilt Corrected      | = "*"    |
|                        |                    |                             |          |
| Station Grav. SD.      | Tilt x Tilt y      | Temp. E.T.C. Dur # Rej      | Time     |
| 1. 2289.7584* 0.048    | -0.3 -1.0          | -2.01 0.015 100 2           | 13:37:20 |
| 1. 2290.2210* 0.026    | -2.5 -2.2          | 1.05 -0.067 100 2           | 23:28:00 |
| 2. 2231.5532* 0.042    | -0.6 1.2           | 0.22 0.062 100 0            | 14:56:56 |
| 3. 2232.8674* 0.040    | -3.9 2.0           | 0.24 0.068 100 3            | 15:11:14 |
| 4. 2230.3552* 0.075    | 0.8 -0.9           | 0.47 0.077 100 2            | 15:43:18 |
| 5. 2227.6992* 0.078    | 1.6 0.2            | 0.35 0.080 100 0            | 16:00:48 |
| 5. 2227.7088* 0.067    | -3.9 -0.1          | 0.34 0.080 100 2            | 16:03:27 |
| 6. 2226.3028* 0.072    | 1.4 0.7            | 0.29 0.080 100 0            | 16:16:21 |
| 6. 2226.2930* 0.070    | -0 2 -1 7          | 0.31 0.080 100 2            | 16:18:32 |
|                        | 0.2 1.7            |                             | 10.10.01 |

#### Parámetros del encabezado necesarios :

- *Tipo de archivo :* ---- (*en la primera linea*)
- SER No: Número de serie
- *Date:* Fecha de adquisición de los datos
- *Deg .Long.:* Longitud (+ hacia el Oeste)
- Deg.Lat.: Latitud
- *GMT Difference :* Diferencia entre el tiempo UTC y el tiempo de las medidas

#### Archivo Scintrex "CG5"

| /        | CG-5 SURVEY      |       |             |         |         |         |        |     |             |            |        |            |
|----------|------------------|-------|-------------|---------|---------|---------|--------|-----|-------------|------------|--------|------------|
| /        | Survey name:     |       | Pyrope      |         |         |         |        |     |             |            |        |            |
| /        | Instrument S/I   | N:    | 9136        |         |         |         |        |     |             |            |        |            |
| /        | Client:          |       | Default     |         |         |         |        |     |             |            |        |            |
| /        | Operator:        |       | Default     |         |         |         |        |     |             |            |        |            |
| /        | Date:            |       | 2014/ 6/ 2  |         |         |         |        |     |             |            |        |            |
| /        | Time:            |       | 07:56:56    |         |         |         |        |     |             |            |        |            |
| 1        | LONG:            |       | 1.5000000 E |         |         |         |        |     |             |            |        |            |
| 1        | LAT:             |       | 42.8000000  | N       |         |         |        |     |             |            |        |            |
| 1        | ZONE:            |       | 31          |         |         |         |        |     |             |            |        |            |
| /        | GMT DIFF.:       |       | 0.0         |         |         |         |        |     |             |            |        |            |
| /        | CG-5 SETUP PA    | RAME  | TERS        |         |         |         |        |     |             |            |        |            |
| /        | Gref:            |       | 0           | .000    |         |         |        |     |             |            |        |            |
| /        | Gcal1:           |       | 9109.393    |         |         |         |        |     |             |            |        |            |
| /        | TiltxS:          |       | 670.647     |         |         |         |        |     |             |            |        |            |
| 1        | TiltyS:          |       | 660.069     |         |         |         |        |     |             |            |        |            |
| 1        | TiltxO:          |       | 84.648      |         |         |         |        |     |             |            |        |            |
| 1        | TiltyO:          |       | 61.302      |         |         |         |        |     |             |            |        |            |
| 1        | Tempco:          |       | -0.141      |         |         |         |        |     |             |            |        |            |
| 1        | Drift:           |       | 0.000       |         |         |         |        |     |             |            |        |            |
| 1        | Drift Data Start | :     | 01:06:34    |         |         |         |        |     |             |            |        |            |
| /        | DINIDALE SLAFL   | •     | 2000/01/01  |         |         |         |        |     |             |            |        |            |
| /        | CG-5 OPTIONS     |       |             |         |         |         |        |     |             |            |        |            |
| /        | Tide Correction  | n: YE | S           |         |         |         |        |     |             |            |        |            |
| /        | Cont. Tilt:      | NO    |             |         |         |         |        |     |             |            |        |            |
| /        | Auto Rejection   | : YE  | S           |         |         |         |        |     |             |            |        |            |
| /        | Terrain Corr.:   | NO    |             |         |         |         |        |     |             |            |        |            |
| 1        | Seismic Filter:  | YES   |             |         |         |         |        |     |             |            |        |            |
| 1        | Raw Data:        | YES   | _           |         |         |         |        |     |             |            |        |            |
| /LINE-   | STATIONA         | LT    | -GRAVSD     | 0TILTX  | TILTY   | -TEMP   | -TIDE  | DUR | -REJTIME-   | DEC.TIME+I | DATETE | RRAINDAT   |
| 1.000 24 | 45.000 0.000     | 0 42  | 53.907 0.03 | 4 -25.4 | 1 -24.4 | -17.38  | -0.001 | 90  | 23 07:30:35 | 5143.31240 | 0.0000 | 2014/06/05 |
| 1.000 24 | 45.000 0.000     | 0 42  | 53.909 0.01 | 6 -5.4  | 1 -11.4 | -17.43  | -0.001 | 90  | 7 07:33:31  | 5143.31444 | 0.0000 | 2014/06/05 |
| 1.000 24 | 46.000 0.000     | 0 43  | 08.860 0.03 | 5 72.0  | ) 32.4  | -17.34  | -0.005 | 90  | 22 08:54:40 | 5143.37070 | 0.0000 | 2014/06/05 |
| 1.000 24 | 46.000 0.000     | 0 43  | 08.835 0.01 | 4 27.3  | 3 11.2  | -17.35  | -0.006 | 90  | 22          |            |        |            |
| 08:57:13 |                  |       | 514         | 3.37220 | 0.000   | 02014/0 | 6/05   |     |             |            |        |            |
| 1.000 24 | 16.000 0.000     | 0 43  | 08.833 0.01 | 0 18.0  | ) 11.9  | -17.40  | -0.006 | 90  | 6           |            |        |            |
| 09:00:04 |                  |       | 514         | 3.3744  | 50.000  | 02014/0 | 6/05   |     |             |            |        |            |
| 1.000 26 | 62.000 0.000     | 0 42  | 40.207 0.01 | 7 -2.2  | 2 8.0   | -17.36  | 0.025  | 90  | 10 16:24:03 | 5143.68227 | 0.0000 | 2014/06/05 |
| 1.000 26 | 52.000 0.000     | 0 42  | 40.222 0.01 | 1 -6.5  | 5 0.6   | -17.34  | 0.025  | 90  | 0 16:26:21  | 5143.68387 | 0.0000 | 2014/06/05 |
| 1.000 26 | 52.000 0.000     | 0 42  | 40.225 0.00 | 9 -0.3  | 3 -4.6  | -17.35  | 0.025  | 90  | 0 16:28:39  | 5143.68546 | 0.0000 | 2014/06/05 |
| 1.000 24 | 15.000 0.000     | 0 42  | 53.972 0.05 | 1 -5.9  | - 12.4  | -17.29  | 0.025  | 90  | 3 16:49:53  | 5143,70019 | 0.0000 | 2014/06/05 |
| 1.000 24 | 15.000 0.000     | 0 42  | 53.979 0.06 | 8 3.6   | 5 -1.9  | -17.29  | 0.025  | 90  | 4 16:52:41  | 5143.70213 | 0.0000 | 2014/06/05 |

#### Parámetros del encabezado necesarios :

| • | Tipo de archivo : | CG-5 SURVEY                                                    |
|---|-------------------|----------------------------------------------------------------|
| • | Instrument S/N :  | Número de serie                                                |
| • | Date:             | Fecha de adquisición de los datos                              |
| • | LONG:             | Longitud (+ hacia el Este)                                     |
| • | LAT:              | Latitud                                                        |
| • | GMT DIFF.:        | Diferencia entre el tiempo UTC y el tiempo de las medidas      |
| • | Tide Correction : | "YES" o "NO" según la toma en cuenta de la corrección de marea |
|   |                   |                                                                |

**ATENCIÓN**: Los archivos con coordenadas GPS no son aceptados pero es posible transformarlos con la herramienta de importación de datos (*cf p. 49*).

## Archivo Scintrex "CG6"

| /        | CG-6 SURVEY          |               |         |         |     |           |           |         |                                      |
|----------|----------------------|---------------|---------|---------|-----|-----------|-----------|---------|--------------------------------------|
| /        | Survey name:         | AZER_AA       |         |         |     |           |           |         |                                      |
| /        | Instrument Serial N  | umber: 01     | 8100125 | 5       |     |           |           |         |                                      |
| /        | Created:             | 2019-05-07-1  | 0:32:20 |         |     |           |           |         |                                      |
| /        |                      |               |         |         |     |           |           |         |                                      |
| /        | CG-6 Calibration     |               |         |         |     |           |           |         |                                      |
| /        | Operator:            | GG            |         |         |     |           |           |         |                                      |
| /        | Gcal1 [mGal]:        | 7996.315000   |         |         |     |           |           |         |                                      |
| /        | Goff [ADU]:          | -8388608.000  | 000     |         |     |           |           |         |                                      |
| /        | Gref [mGal]:         | 0.0000        |         |         |     |           |           |         |                                      |
| /        | X Scale [arc-sec/ADU | J]: 0.0       | 31125   |         |     |           |           |         |                                      |
| /        | Y Scale [arc-sec/ADL | J]: 0.0       | 31014   |         |     |           |           |         |                                      |
| /        | X Offset [ADU]:      | -85356.95988  | 5       |         |     |           |           |         |                                      |
| /        | Y Offset [ADU]:      | -75699.91923  | 3       |         |     |           |           |         |                                      |
| /        | Temperature Coeffic  | ient [mGal/mK | ]:      | -0.1286 | 600 |           |           |         |                                      |
| /        | Temperature Scale [  | mK/ADU]: -0.  | 000111  |         |     |           |           |         |                                      |
| /        | Drift Rate [mGal/day | /]: -0.       | 119628  |         |     |           |           |         |                                      |
| /        | Drift Zero Time:     | 2018-10-31 1  | 2:00:18 |         |     |           |           |         |                                      |
| /        | Firmware Version:    | R-20170705-1  | L       |         |     |           |           |         |                                      |
| /Station | Date Time            | CorrGrav      | Line St | dDev    | //  | LatGPS    | LonGPS    | ElevGPS | Corrections[drift-temp-na-tide-tilt] |
| 1001     | 2019-05-07 10:32:2   | 0 3370.5900   | 0 0     | .0797   | //  | 40.378101 | 48.973633 | 544.1   | 11011                                |
| 1001     | 2019-05-07 10:33:2   | 0 3370.5901   | 0 0     | .0724   | //  | 40.378105 | 48.973633 | 544.2   | 11011                                |
|          |                      |               |         |         |     |           |           |         |                                      |

Observación : Aquí viene el listado de todos los parámetros disponibles en el formato CG6 :

Station Date Time CorrGrav Line StdDev StdErr RawGrav X Y SensorTemp TideCorr TiltCorr TempCorr DriftCorr MeasurDur InstrHeight LatUser LonUser ElevUser LatGPS LonGPS ElevGPS Corrections[drift-temp-na-tide-tilt

#### Parámetros del encabezado necesarios :

| • | <i>Tipo de archivo :</i>   | CG-6 SURVEY     |
|---|----------------------------|-----------------|
| • | Instrument Serial Number : | Número de serie |

Han iniciado CG6TOOL (y existe la variable de entorno \$CG6TOOL) ...

| CG6TOOL - jv2022.12 (2022-12-01) - BGI/IRD – 🗆                                                                                                    | × |
|----------------------------------------------------------------------------------------------------|---|
| Field Survey Tools About Help                                                                                                    |   |
| INPUT INFORMATIONS<br>Directory :<br>Observed File :<br>Site File :<br>Gravimeter :                                                                                                    |   |
| OUTPUT INFORMATIONS<br>Directory<br>Computed File :<br>Result File :                                                                                                    |   |
| OK                                                                                                    |   |
| E.T.C.: © CG6 © Common Longman © Precise Longman<br>TIME: UTC-Local =<br>DRIFT: Linear (Least Square Adjustment)<br>SITE: Height (mGal/m): 0.00000 Reset<br>REOC: Time Delay (min) = 15 + |   |
| POSITION<br>Directory :<br>Position File : Load Infos                                                                                                    |   |
| GRAVITY BASE Base 1: mGal Base 2: mGal                                                                                                    |   |
| GRAPHIC<br>Directory<br>Plot #1 : ps<br>Plot #2 :                                                                                                    | ] |
| Advanced Graphic Parameters To save temporary directory PLOT                                                                                                    |   |

# 1. Selección de un archivo

Haga clic en <**Load**> y seleccionar un archivo "observación". Una vez que la selección es real, la interfaz se actualiza.

| CG6TOOL - jv2022.12 (2022-12-01) - BGI/IRD – 🗆 🔇                                                                                                    |
|----------------------------------------------------------------------------------------------------|
| Field Survey Tools About Help                                                                                                    |
| INPUT INFORMATIONS         Directory :       /home/gabalda/Z_SOFTS/gravi_cg6tool/newCG6TOOLv202212/TEST/CG6         Observed File :       CG6_2019137.dat         Load       Edit         Site File :       Unknown         Gravimeter :       CG6 #18100125 |
| OUTPUT INFORMATIONS Directory SOFTS/gravi_cg6tool/newCG6T00Lv202212/TEST/CG6 Computed File: C_CG6_2019137.dat Result File: R_CG6_2019137.dat OK                                                                                                    |
| UK                                                                                                    |
| E.T.C.:  CG6 Common Longman Precise Longman<br>TIME: UTC-Local =<br>DRIFT: Linear (Least Square Adjustment)<br>SITE: Height (mGal/m): 0.00000 Reset<br>REOC: Time Delay (min) = 15 +<br>POSITION<br>Directory :                                              |
| Position File : Load Infos                                                                                                    |
| GRAVITY BASE Base 1: mGal Base 2: mGal APPLY                                                                                                    |
| GRAPHIC         Directory         'home/gabalda/Z_SOFTS/gravi_cg6tool/newCG6T00Lv202212/TEST/CG6         Plot #1:       Plot1_CG6_2019137.ps                                                                                                    |
| Plot #2:       Plot2_CG6_2019137.ps         Advanced Graphic Parameters       To save temporary directory         PLOT                                                                                                    |

El archivo puede ser visualizado con <**Edit**>.

|                                                                    | СС6ТО                                                                                                    | OL: Observe                                                                                                    | d Data File                                                                                                    |                                                                                                    |                                                                                                    | 8 |
|--------------------------------------------------------------------|----------------------------------------------------------------------------------------------------|----------------------------------------------------------------------------------------------------|----------------------------------------------------------------------------------------------------|----------------------------------------------------------------------------------------------------|----------------------------------------------------------------------------------------------------|---|
| Save /home/gabalda/<br>Double clic to activate/d                   | Z_SOFTS/grav                                                                                                    | vi_cg6tool/new(<br>a measureme                                                                                                    | :G6T00Lv20:<br>nt.                                                                                                    | 2212/TEST/CG6                                                                                                    | /CG6_2019137.da                                                                                                    | t |
| /<br>/<br>/<br>/<br>/<br>/<br>/<br>/<br>/<br>/<br>/<br>/<br>/<br>/ | CG-6 Survey<br>Survey Nam<br>Instrument<br>Created:<br>CG-6 Calibra<br>Operator:<br>Gcal1 [mGa<br>Goff [ADU]:<br>Gref [mGal]<br>X Scale [arc<br>Y Scale [arc<br>Y Scale [arc<br>Y Offset [AD<br>Y Offset [AD<br>Y Offset [AD<br>Temperatur<br>Drift Rate [r<br>Drift Zero T<br>Firmware Vo<br>Time<br>08:23:06<br>08:28:02<br>08:29:02<br>08:29:02<br>08:39:28<br>08:40:28<br>08:53:15<br>08:54:15<br>08:54:15<br>08:54:15<br>08:56:10<br>09:04:04<br>09:05:04<br>09:05:04<br>09:26:48<br>09:27:48<br>09:27:48 | /<br>le: AZER_DD<br>Serial Number:<br>2019-05-17<br>ation<br>GG<br>[]: 7996.31500<br>-8388608.00<br>:-sec/ADU]:<br>:-sec/ADU]:<br>:-sec/ADU]:<br>:-yU]:<br>:<br>: coefficient [r<br>re Scale [mK/AE<br>mGal/day]:<br>ime:<br>ersion:<br>CorrGrav<br>3426.2740<br>3426.2740<br>3426.2744<br>3426.2744<br>3426.2744<br>3426.2744<br>3426.2744<br>3426.2744<br>3421.3206<br>3421.3206<br>3421.3754<br>3421.3751<br>3421.7100<br>3421.7105<br>3422.1489<br>3423.9480<br>3426.9307<br>2406 2575 | 00000001<br>08:17:20<br>0<br>00000<br>0.031125<br>0.031014<br>-85356.95<br>-75699.91<br>nGal/mK]:<br>U]:<br>-0.119628<br>2018-10-3<br>R-2017070<br>Line<br>0<br>0<br>0<br>0<br>0<br>0<br>0<br>0<br>0<br>0<br>0<br>0<br>0<br>0<br>0<br>0<br>0<br>0<br>0 | 8100125<br>9885<br>9233<br>-0.128600<br>-0.000111<br>1 12:00:18<br>05-1<br>StdDev<br>0.1032<br>0.1425<br>0.0741<br>0.0864<br>0.0931<br>0.1223<br>0.1354<br>0.137<br>0.1955<br>0.1381<br>0.0834<br>0.1360<br>0.0342<br>0.0259<br>0.0552 | StdErr<br>0.0133<br>0.0184<br>0.0096<br>0.0112<br>0.0120<br>0.0158<br>0.0175<br>0.0147<br>0.0252<br>0.0178<br>0.0175<br>0.0147<br>0.0252<br>0.0178<br>0.0176<br>0.00176<br>0.00176 |   |
| 7007 2019-05-17<br>7008 2019-05-17<br>₹                            | 09:39:07                                                                                                    | 3425.9350                                                                                                    | 0                                                                                                    | 0.0866                                                                                                    | 0.0012                                                                                                    |   |

El editor le permiter modificar las observationes.

- **Doble-clic** sobre una línea añade (o quita si existe) el carácter # en inicio de línea. Todas las líneas marcadas no serán tomados en cuenta durante el procesamiento.
- <**Save**> permite guardar los cambios.

# 2. Cargar un archivo

Clic en *<***OK***>*. Si hay errores, mensajes pueden aparecer en la pantalla, sino el interfaz esta actualizado y el botón *<***APPLY***>* esta disponible.

| CG6TOOL - jv2022.12 (2022-12-01) - BGI/IRD – 🗆                                                                                                    |
|----------------------------------------------------------------------------------------------------|
| Field Survey Tools About Help                                                                                                    |
| INPUT INFORMATIONS         Directory :       /home/gabalda/Z_SOFTS/gravi_cg6tool/newCG6T00Lv202212/TEST/CG         Observed File :       CG6_2019137.dat         Load       Edit         Site File :       Unknown         Gravimeter :       CG6 #18100125               |
| OUTPUT INFORMATIONS Directory SOFTS/gravi_cg6tool/newCG6T00Lv202212/TEST/CG6 Computed File: C_CG6_2019137.dat Result File: R_CG6_2019137.dat                                                                                                    |
| OK                                                                                                    |
| CORRECTIONS<br>E.T.C.: © CG6 © Common Longman © Precise Longman<br>TIME: UT UTC-Local = 0<br>DRIFT: Linear (Least Square Adjustment)<br>SITE: Height (mGal/m): 0.00000 Reset<br>REOC: Time Delay (min) = 15+<br>POSITION<br>Directory:<br>Position File: Load Infos       |
| GRAVITY BASE Base 1: BASE 0.000 mGal Base 2: BASE 0.000 mGal APPLY                                                                                                    |
| GRAPHIC         Directory       'home/gabalda/Z_SOFTS/gravi_cg6tool/newCG6T00Lv202212/TEST/CG6         Plot #1:       Plot1_CG6_2019137.ps         Plot #2:       Plot2_CG6_2019137.ps         Advanced Graphic Parameters       To save temporary directory         PLOT |

### 3. Procesamiento

Varias correcciones (luni-solar, altura, deriva instrumental) y opciones (archivo de posición, referencia gravimétrica) son disponibles:

## • E.T.C.: CG6 / Common Longman / Precise Logman

- ✓ GC6 : Corrección de marea del archivo (calculado con las coordenadas del gravímetro) basada en el modelo de Longman (1959).
- ✓ Common Longman (basado en el mismo modelo) permite re-calcular una corrección con las coordenadas del encabezado.
- ✓ **Precise Longman** permite calcular une corrección para cada sitio con coordenadas leídas en un archivo.

### • SITE : Height

Esta corrección permite tomar en cuenta el efecto de un gradiente vertical para trasladar las medidas al un mismo nivel de referencia. Las alturas de corrección se leen en un archivo "*sitio*" (*ver capitulo ARCHIVO "SITIO*") De forma predeterminada el gradiente usado es 0.3086 mGal/m.

#### • <u>REOC : Time Delay</u>

La deriva instrumental se calcula usando mediciones en sitios reocupados. Este parámetro establece el período mínimo del cual se considera que una estación se dice "reocupada" (15 minutos de forma predeterminada).

# • **<u>POSITION</u>** (ver también "ARCHIVO DE POSICION)

Permite cargar un archivo con coordenadas para correcciones precisas de mareas (ETC Precise Longman).

El formato dado por el usuario puede ser consultado con el botón < Infos>.

| CG6TOOL : PC                     | SITION FILE : INITIALISATION                      |
|----------------------------------|---------------------------------------------------|
| /home/gabalda/Z_SOFTS/gravi_cg   | 6tool/newCG6T00Lv202212/TEST/CG6/CG6.stations     |
| HEADER (Number of lines) :       | 2                                                 |
| RECORD : Fix the file fields's r | number and choice unity                           |
| Station Number :                 | 2                                                 |
| Longitude & Latitude :           | $8{}_{\overline{v}}$ $4{}_{\overline{v}}$ +DD.DDD |
| Elevation :                      | 12 · M •                                          |
|                                  | ок                                                |

# • GRAVITY BASE

Opción para asignar un valor de gravedad a 1 o 2 estaciones del circuito. De forma predeterminada *Base 1* es la primera estación del circuito y *Base 2* la última. En el caso de los circuitos que no hacen bucle, el uso de 2 bases permite obtener una deriva "realista" y resultados "aceptables".

<APPLY> para averiguar las opciones y seguir adelante.

Si la opción **Precise Longman** ha sido seleccionada y ninguno archivo de posición ha sido cargado, al usuario se le solicita que lo haga.

En fin de proceso CG6TOOL abre una ventana que contiene informaciones respecto a la deriva instrumental.

|   | CG6TOOL 🛛 🛛 🛛 🛛                         |
|---|-----------------------------------------|
| i | LINEAR REGRESSION PARAMETERS            |
|   | Number of differences used : 22         |
|   | Correlation Coefficient = 95.10 %       |
|   | Goodness-of-fit Believable (Q = 1.0000) |
|   | Gravity[i] = K x Time[i] + B + Error[i] |
|   | K (mGal/Day) = 0.170 +/- 0.067          |
|   | B (mGal) = $0.003 + - 0.003$            |
|   | SD(Error) = 0.002 mGal                  |
|   | MAX(Error) = 0.006 mGal                 |
|   | ОК                                      |

Botón<OK> para seguir.

CG6TOOL crea dos archivos:

- ✓ c-file [calculado] con datos corregidos y ordenados (tiempo de adquisición)
- ✓ r-file [resultado] (1 medida por estación)

```
Archivo C(alculado) : C_<Observation file>
```

```
: CG6TOOL 2022.12 (2022-12-01) - FIELD COMPUTED FILE
# INFO
# CREATOR : gabalda
# DATE
         : Thu Nov 24 17:49:52 CET 2022
# GRAVIMETER : CG6 #18100125
# DATA
        : Observed = 37 / Used = 37
# CORRECTION : Earth Tide = Precise Longman / Height = No
# FORMAT : STATION / VALUE (mGal) / ERR (mGal) / DUR (s) / # REJ / X (Arc s) / Y (Arc s) / TEMP (mK)
# FORMAT : ETC (mGal) / JUL DAY / TIME (mn) / DDMMYY / HHMMSS / UT-Local (h) / SC (mGal) / GRAV (mGal)
BASE 3426.150 0.013 60 0 -8.4 -1.3 2.51 0.124 137 503.1000 170519 082306 0 0.000
                                                                                      0.0000
BASE 3426.152 0.018 60 0 -7.8 -1.8 2.45 0.123 137 508.0333 170519 082802 0 0.000
                                                                                      -0.0002
BASE 3426.154 0.010 60 0 -6.3 -1.3 2.44 0.123 137 509.0333 170519 082902 0 0.000
                                                                                      0.0024
7002 3421.201 0.011 60 0 10.6 -4.5 2.61 0.120 137 519.4667 170519 083928 0 0.000
                                                                                      -4.9552
7002 3421.209 0.012 60 0 10.0 -7.5 2.57 0.120 137 520.4667 170519 084028 0 0.000
                                                                                      -4.9470
... / ...
7015 3423.639 0.013 60 0 13.9 -17.2 2.54 0.007 137 688.3167 170519 112819 0 0.000
                                                                                      -2.6503
BASE 3426.311 0.016 60 0 3.2 -9.1 2.54 -0.011 137 709.1500 170519 114909 0 0.000
                                                                                       0.0024
BASE 3426.312 0.009 60 0 4.4 -13.4 2.52 -0.011 137 710.1500 170519 115009 0 0.000
                                                                                       0.0027
BASE 3426.313 0.017 60 0 -2.6 -7.7 2.47 -0.012 137 711.4333 170519 115126 0 0.000
                                                                                       0.0023
BASE 3426.314 0.009 60 0 -3.9 -13.2 2.46 -0.013 137 712.4333 170519 115226 0 0.000
                                                                                       0.0027
```

# Archivo R(esultado) : R\_<Observation file>

| # INFO : CG6TOOL 2022.12 (2022-12-01) - FIELD RESULT FILE                      |
|--------------------------------------------------------------------------------|
| # CREATOR : gabalda                                                            |
| # DATE : Thu Nov 24 17:49:52 CET 2022                                          |
| # GRAVIMETER : CG6 #18100125                                                   |
| # DATA : Total = 37 / Used = 37 / Station = 15 / Reoccupation (DT>15mn) = 1    |
| # CORRECTION : Earth Tide = Precise Longman / Height = No                      |
| # REFERENCE : Station BASE (980041.400 mGal)                                   |
| # DRIFT : Value (mGal/Day) = 0.170 +/- 0.067 / Offset (mGal) = 0.003 +/- 0.003 |
| # : Standard Deviation (mGal) = 0.002 / Maximum Deviation (mGal) = 0.006       |
| # : Correlation = 95 % / Goodness-of-fit (Q) = 1.000 Believable                |
| # FORMAT : STATION / VALUE (mGal) / ERROR (mGal) / REITERATION / REOCCUPATION  |
| BASE 980041.4000 0.0010 7 1                                                    |
| 7002 980036.4465 0.0048 2 0                                                    |
| 7003 980036.4919 0.0040 3 0                                                    |
| 7004 980036.8292 0.0025 2 0                                                    |
| 7005 980037.2676 0.0025 2 0                                                    |
| 7006 980039.0663 0.0028 2 0                                                    |
| 7007 980042.0468 0.0031 2 0                                                    |
| 7008 980042.5147 0.0039 3 0                                                    |
| 7009 980036.5543 0.0026 2 0                                                    |
| 7010 980036.5085 0.0026 2 0                                                    |
| 7011 980037.3576 0.0026 2 0                                                    |
| 7012 980039.3811 0.0038 2 0                                                    |
| 7013 980041.7948 0.0026 2 0                                                    |
| 7014 980038.9337 0.0025 2 0                                                    |
| 7015 980038.7466 0.0025 2 0                                                    |

Actualización de la interfaz:

| CG6TOOL - jv2022.12 (2022-12-01) - BGI/IRD – 🗆 😣                                                                                                    |
|----------------------------------------------------------------------------------------------------|
| Field Survey Tools About Help                                                                                                    |
| INPUT INFORMATIONS         Directory :       /home/gabalda/Z_SOFTS/gravi_cg6tool/newCG6T00Lv202212/TEST/CG6         Observed File :       CG6_2019137.dat         Load       Edit         Site File :       Unknown         Gravimeter :       CG6 #18100125              |
| OUTPUT INFORMATIONS Directory SOFTS/gravi_cg6tool/newCG6T00Lv202212/TEST/CG6 Computed File: C_CG6_2019137.dat Result File: R_CG6_2019137.dat OK                                                                                                    |
| CORRECTIONS<br>E.T.C.: CG6 Common Longman Precise Longman<br>TIME: UT UTC-Local = 0<br>DRIFT: Linear (Least Square Adjustment )<br>SITE: Height (mGal/m): 0.00000 Reset<br>REOC: Time Delay (min) = 15 +                                                                  |
| POSITION         Directory :       /home/gabalda/Z_SOFTS/gravi_cg6tool/newCG6T00Lv202212/TEST/CG6         Position File :       CG6.stations         Load       Infos                                                                                                    |
| GRAVITY BASE Base 1: BASE 980041.400 mGal Base 2: BASE 0.000 mGal APPLY                                                                                                    |
| GRAPHIC         Directory       'home/gabalda/Z_SOFTS/gravi_cg6tool/newCG6T00Lv202212/TEST/CG6         Plot #1:       Plot1_CG6_2019137.ps         Plot #2:       Plot2_CG6_2019137.ps         Advanced Graphic Parameters       To save temporary directory         PLOT |

### 4. Visualización

<PLOT> permite al usuario visualizar gráficamente los resultados.

CG6TOOL utiliza la biblioteca gráfica y matemática GMT (Generic Mapping Tools) para crear los dibujos. CG6TOOL crea inicialmente un archivo que contiene toda la información y lo hace correr. El archivo se llama \_tmp\_cg6tool\_GMT\_*o-file* con extensión *csh* o *bat* según la plataforma utilizada, *o-file* es el nombre del archivo con las observaciones. Todos los parámetros gráficos se calculan automáticamente pero se pueden cambiar con la interfaz que se abre con <Advanced Graphic Parameters> o directamente en el script.

| FIME (mn)        | Min :    | 480        | Max :      | 720     | Label : | 60       | Ticks : 10    |   |
|------------------|----------|------------|------------|---------|---------|----------|---------------|---|
| GMES (mGal)      | Min :    | 3421       | Max :      | 3428    | Label : | 1        | Ticks : 0.5   | _ |
|                  | Label st | ation (mGa | l) DY :    | 0.14    |         |          |               |   |
| ERROR (mGal)     | Min :    | 0          | Max :      | 0.03    | Label : | 0.01     | Ticks : 0.005 | - |
| XY TILTS (sec)   | Min :    | -40        | Max :      | 20      | Label : | 10       | Ticks : 5     |   |
|                  | Text (m  | n/arcsec)  | <b>X</b> : | 487.273 | Y :     | 11       |               |   |
| TEMP (mK)        | Min :    | 2.4        | Max :      | 2.65    | Label : | 0.05     | Ticks : 0.01  |   |
| REPEAT. (mGal)   | Min :    | -0.03      | Max :      | 0.03    | Label : | 0.01     | Ticks : 0.005 | _ |
| REPEAT. (mn)     | Min :    | 0          | Max :      | 15      | Label : | 5        | Ticks : 1     |   |
| HISTO (microGal) | Min :    | 0          | Max :      | 28      | Maximu  | m of Fre | quency : 4    | - |
| GMES (mGal)      | Min :    | -0.04      | Max :      | 0.05    | Label : | 0.01     | Ticks : 0.005 | _ |
| D TIME (mn)      | Min :    | 0          | Max :      | 240     | Label : | 60       | Ticks : 10    |   |

El script y todos los archivos temporales necesarios para la creación de dibujos se almacenan en el directorio temporal \_tmp\_user\_yyyy-mm-dd-hhnnss donde user es el usuario, yyyy-mm-dd y hhnnss la fecha de creación.

Marcar "To save temporary directory" permite guardar este directorio temporal.

Los dibujos se visualizan automáticamente con el visor asociado a variable de entorno CG6VIEWER (*GMT 4 y GMT5*) o según el formato del archivo (*GMT6*).

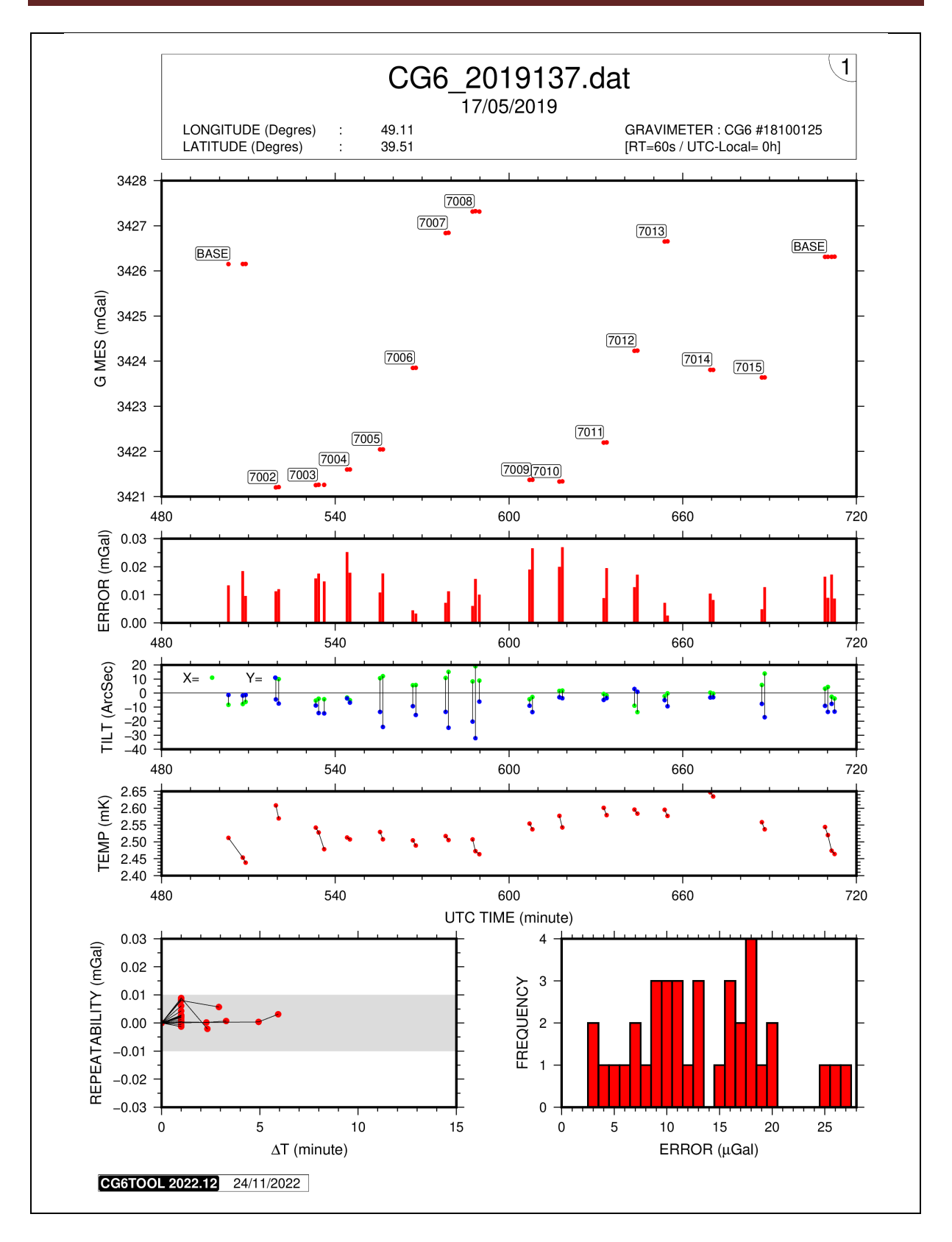

El primer grafico contiene los parámetros importantes del perfil (medición corregida, error, inclinaciones y temperatura). También se visualiza la repetitividad de las mediciones consecutivas en un mismo sitio y el histograma de las desviaciones estándar para una primera evaluación del nivel de ruido. El cartucho superior incluye información general sobre el perfil (nombre del archivo, fecha, coordenadas, gravímetro...).

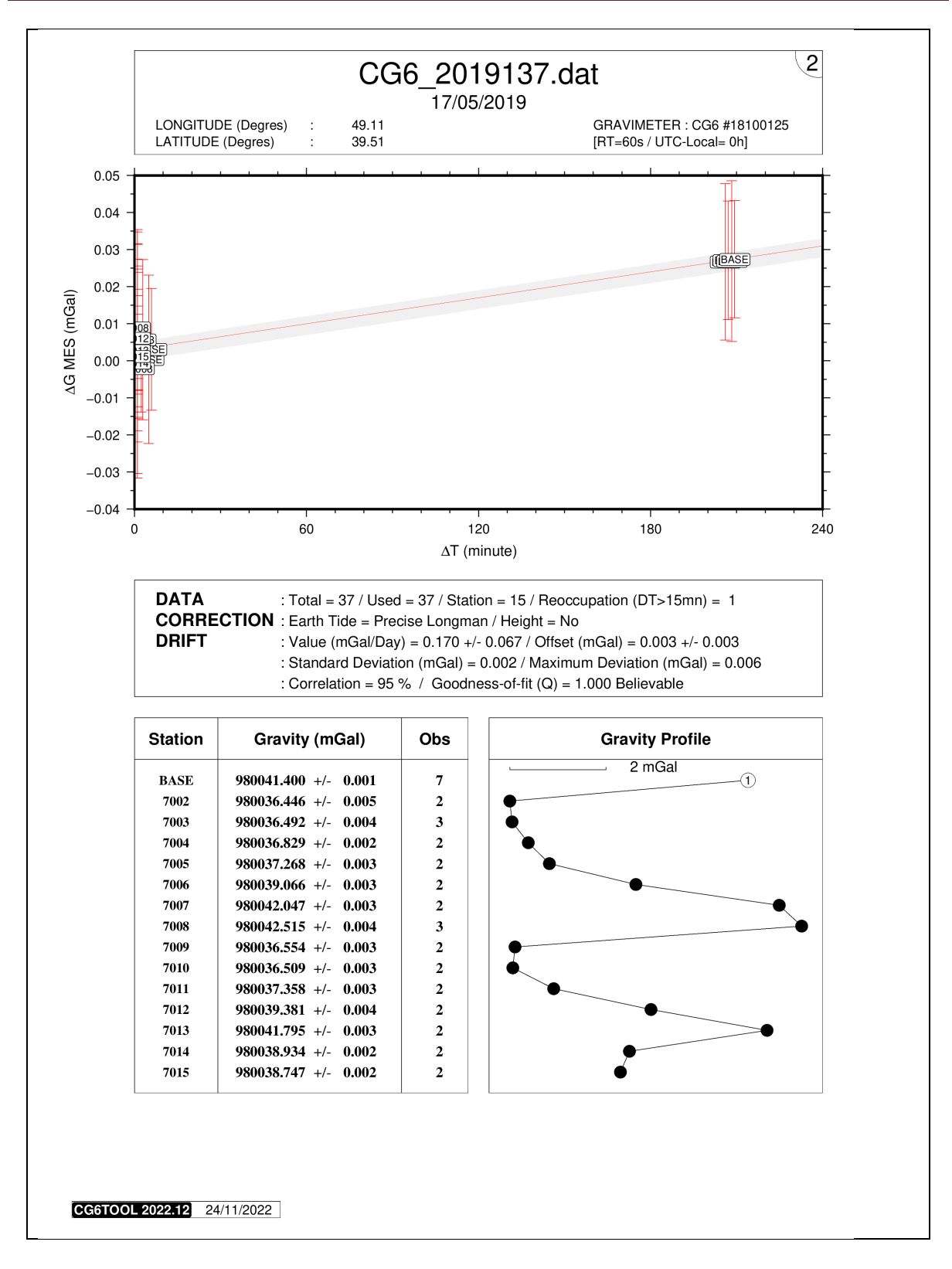

En el segundo grafico tenemos informaciones sobre los parámetros de la deriva instrumental lineal calculada (estaciones que han contribuido al cálculo, estadísticas...). La tabla inferior contiene para cada estación del perfil, el valor promedio, el error y el número de observaciones, así como la posición respectiva en el perfil.

**CG6TOOL** permite tomar en cuenta un efecto de gradiente vertical de manera a trasladar las medidas a un mismo nivel de referencia (suelo, marcador topográfico,...).

Las alturas se leen en un archivo "sitio" (S-file) que debe estar presente en la carpeta del archivo con las observaciones.

Cada línea del archivo contiene la siguiente información:

- ✓ Estación
- ✓ Fecha
- ✓ Tiempo de la medida en hora y minutos (hh:mm)
- ✓ Altura (m)

Este archivo puede ser creado manualmente por el usuario, pero es más sencillo y sobre todo más seguro utilizar la herramienta **<Create/Modify Site file>** del **<Tools>** de **CG6TOOL**.

| CG6TOOL - jv2022.12 (2022-12-01) - BGI/IRD                | - | 8 |
|-----------------------------------------------------------|---|---|
| Field Survey Tools About Help                             |   |   |
| SITE FILE<br>Create/Modify Site File Add a constant (m) = |   |   |
| ADJUSTMENT<br>Gravity Network Adjustment                  |   |   |
| IMPORT DATA<br>CG5wGEO> CG5 + GEO                         |   |   |
|                                                           |   |   |

Tres posibilidades para construir ese archivo:

- ✓ Crear un nuevo archivo "sitio" (desde un archivo de observación) con valores de altura diferentes en cada sitio
- ✓ **Modificar** un archivo "sitio" existente
- Crear un nuevo archivo "sitio" (desde un archivo de observación) con el mismo valor de altura en todos los sitios

1. Crear un nuevo archivo con valores diferentes en cada sitio

Clic en **<Create/Modify Site file>** y seleccione el archivo de observación.

| Open 😣                                                                                                    |
|----------------------------------------------------------------------------------------------------|
| Look jn: CG6                                                                                                    |
| Image: Second system       R_CG6_2019137.dat         Image: C_GG_2019137.dat       Image: C_GG_2019137.dat         Image: C_GG_2019137.dat       Image: C_GG_2019137.png         Image: Plot2_CGG_2019137.png       Plot2_CGG_2019137.png |
| File Name:<br>Files of Type: Observation file or Site File [S_] ) ▼<br>Open Cancel                                                                                                    |

Dar un valor de altura para cada medición y validación con OK.

|                            | СС6ТОО                                  | L: TOOLS : :                | SITE FILE            | - (          |
|----------------------------|-----------------------------------------|-----------------------------|----------------------|--------------|
| Directory :<br>Site File : | /home/gabalda/Z_SO<br>S_CG6_2019137.dat | FTS/gravi_cg6<br>(Creation) | tool/newCG6T00Lv2022 | 212/TEST/CG6 |
|                            | DATE                                    | TIME                        | HEIGHT(m)            | OK           |
| Previous                   | Next                                    |                             | Save & Quit          |              |

• Cuando llega la última línea del archivo

|   | CG6TOOL                                                                                                    |
|---|----------------------------------------------------------------------------------------------------|
| i | SITE FILE : End Of File<br>Use <previous> or <next> to modify<br/>Use <save &="" quit=""> to save the file and close the window</save></next></previous> |
|   | OK                                                                                                    |

• Después **Previous** y **Next** permiten recorrer todo el archivo para averiguar o cambiar valores. **OK** para validar el dato.

|                            | CG6TOO                                   | L : TOOLS :                 | SITE FILE             | - 😣         |
|----------------------------|------------------------------------------|-----------------------------|-----------------------|-------------|
| Directory :<br>Site File : | /home/gabalda/Z_SOI<br>S_CG6_2019137.dat | FTS/gravi_cg6<br>(Creation) | itool/newCG6T00Lv2022 | 12/TEST/CG6 |
| STATION<br>BASE            | DATE<br>2019-05-17                       | <b>TIME</b><br>11:52        | HEIGHT(m)<br>0.000    | ОК          |
| Previous                   | Next                                     |                             | Save & Quit           |             |

• Sobre todo no olvidar de guardar el archivo: Save & Quit

## 2. Modificar un archivo de sitio existente

• Clic en <**Create/Modify Site file**> y seleccione el archivo "sitio" *s-file*.

|                            | СС6ТОС                                  | DL : TOOLS :                 | SITE FILE            | - 😣          |
|----------------------------|-----------------------------------------|------------------------------|----------------------|--------------|
| Directory :<br>Site File : | /home/gabalda/Z_S(<br>S_CG6_2019137.dat | DFTS/gravi_cg6<br>(Existing) | itool/newCG6T00Lv202 | 212/TEST/CG6 |
| STATION                    | DATE                                    | TIME                         | HEIGHT(m)            | OK           |
| Previous                   | Next                                    | 00:23                        | Save & Quit          | UK           |

- **Previous** y **Next** para recorrer el archivo.
- OK para validar los cambios
- Save & Quit para guardar el nuevo archivo "sitio" antes de salir

Si se sale sin guardar los datos (clic en el  $\mathbf{x}$  de la ventana), el mensaje siguiente aparece de manera a poder guardar el nuevo archivo "sitio" antes de salir.

|                                  | SITE | FILE 😣              |  |  |  |
|----------------------------------|------|---------------------|--|--|--|
| (i) Confirm Quit without saving? |      |                     |  |  |  |
|                                  | Yes  | Save before leaving |  |  |  |

### 3. Crear un nuevo archivo con el mismo valor para todos los sitios

Marcar < Add a constant (m)> y dar un valor correcto de altura

| CG6TOOL - jv2022.12 (2022-12-01) - BGI/IRD                  |      |   | × |
|-------------------------------------------------------------|------|---|---|
| Field Survey Tools About Help                               |      |   |   |
| SITE FILE<br>Create/Modify Site File ☑ Add a constant (m) = | 0.23 | ] |   |
| ADJUSTMENT<br>Gravity Network Adjustment                    |      |   |   |
| CG5wGEO> CG5 + GEO                                          |      |   |   |
|                                                             |      |   |   |

Clic en **<Create/Modify Site file>** y seleccione el archivo de observación.

|                            | CG6TOO                                   | L:TOOLS:S                   | SITE FILE          | - 😣          |
|----------------------------|------------------------------------------|-----------------------------|--------------------|--------------|
| Directory :<br>Site File : | /home/gabalda/Z_SOF<br>S_CG6_2019137.dat | TS/gravi_cg6t<br>(Existing) | ool/newCG6T00Lv202 | 212/TEST/CG6 |
| STATION                    | DATE                                     | TIME                        | HEIGHT(m)          |              |
| BASE                       | 2019-05-17                               | 08:23                       | 0.230              | ок           |
| Previous                   | Next                                     |                             | Save & Quit        |              |

El mismo valor (0.23 m en el ejemplo) a sido puesto para todas las mediadas

OK para validar el valor (que puede ser cambiado antes)

- Al fin del archivo **Previous** y **Next** permiten recorrer todo el archivo para averiguar o cambiar valores. **OK** para validar el dato.
- Si se cambia un valor de altura sin confirmarlo con el botón **OK**, al cambiar de mediada se pide una confirmación:

|   | SITE FILE                                  | 8      |
|---|--------------------------------------------|--------|
| ? | Do you confirm the new <height> v</height> | alue ? |
|   | <u>Y</u> es <u>N</u> o                     |        |

No olvidar de guardar el archivo con Save & Quit

De manera a reunir un gran número de observaciones de gravedad en diferentes perfiles con uno o más instrumentos, **CG6TOOL** incluye un programa de ajuste de red. Este programa requiere que las observaciones de gravedad han sido previamente procesadas (*Field Survey*) y que tenemos (1) archivos "calculados" (*c-file*) o "resultados" (*r-file*) que contienen datos corregidos (corrección lunisolar, deriva instrumental,...) y (2) uno o más valores absolutos. Con el fin de calcular las anomalías (Bouguer simple y aire-libre) y ver los resultados en mapas, es imperativo tener un archivo de coordenadas (*archivo de posición*).

<Gravity Network Adjustment> del <Tools> para utilizar ese programa

| CG6TOOL - jv2022.12 (2022-12-01) - BGI/IRD                                                                                                 | - | 8    |
|----------------------------------------------------------------------------------------------------|---|------|
| Field Survey Tools About Help                                                                                                    |   | <br> |
| SITE FILE<br>Create/Modify Site File Add a constant (m) =<br>ADJUSTMENT<br>Gravity Network Adjustment<br>IMPORT DATA<br>CG5wGEO> CG5 + GEO |   |      |
|                                                                                                    |   |      |

### 1. Archivo de configuración: config-file

Para inicializar el ajuste, **CG6TOOL** requiere un archivo de configuración. Se debe crear previamente por el usuario con la extensión "**config**". Contiene toda la información necesaria para el ajuste de los datos.

- Cada mando contiene una **palabra-clave** (en la primera columna), un espacio y uno o más parámetros dependiendo de la palabra clave
- El orden de los diferentes comandos no es importante
- El carácter "#"se utiliza para comentar una línea.
- Solo 2 palabras-clave son realmente necesarias:
  - ✓ **IRELFIL** *camino\_completo* Archivo CG6TOOL (c-file ou r-file)
  - ✓ ABSOLUT numero medida error Estación absoluta
- 2 otras palabras-clave para el cálculo de las anomalías y sacar mapas:
  - ✓ **IPOSFIL** *camino\_completo* Archivo de Posición
  - ✓ **IPOSFMT** *n sta lon lat alt [tc] lonlat\_unit alt\_unit [tc\_unit] Formato*

Ver el capítulo siguiente para conocer todas las palabras-clave y el capítulo "ARCHIVO DE POSICION" para más informaciones respecto al formato.

## 2. Palabras-clave permitidas en el archivo de configuración

Desde ahora, consideramos que **dir/gna.config** es el nombre del archivo.

El código en última columna indica el nombre de vez que se puede encontrar en el archivo una palabra-clave: sola una vez (1) o más (n) Información

En [negrita] el valor pre determinado cuando existe

| 2.1.         | Inform  | nación General    | l                          |                                                          |   |
|--------------|---------|-------------------|----------------------------|----------------------------------------------------------|---|
| $\checkmark$ | COMMENT | texto             | Commenta                   | rio también utilizado como titulo                        | 1 |
| $\checkmark$ | REPORT  | archivo           | Nombre                     | e del unforme final [dir/gna.pdf]                        | 1 |
| 2.2.         | Inform  | nación de Entr    | adas                       |                                                          |   |
| $\checkmark$ | IRELFIL | archivo           |                            | CG6TOOL c-file ou r-file                                 | n |
| $\checkmark$ | IPOSFIL | archivo           |                            | Archivo de coordenadas                                   | 1 |
| $\checkmark$ | IPOSFMT | n1 i2 i3 i4 i5 [i | 6] fmt1 fmt2 [fmt3]        | Formato del archivo IPOSFIL                              | 1 |
| $\checkmark$ | ABSOLUT | station mesure e  | erreur                     | Estacion absoluta                                        | n |
| $\checkmark$ | GRAVPAR | num_serie factor  | r_escala                   | Gravimetro                                               | n |
| 2.3.         | Inform  | nación de Ajus    | te                         |                                                          |   |
| $\checkmark$ | OADJFIL | rais              | A                          | Archivo de ajuste (rais) [dir/gna]                       | 1 |
| $\checkmark$ | ADJNSIG | filtro            | Se guarda solament         | te los residuos < ADJNSIG x $\sigma$                     | 1 |
| 2.4.         | Anom    | alias Aire-libre  | e y Bouguer                |                                                          |   |
| $\checkmark$ | ANODENS | densidad          | Prom                       | nedio de la corteza (g/cm <sup>3</sup> ) [ <b>2.67</b> ] | 1 |
| $\checkmark$ | ANOGRAD | gradiente         | Gradi                      | iente vertical (mGal/m) [0.3086]                         | 1 |
| $\checkmark$ | ANOGEOS | systema           | Systema Geode              | sico ( <b>IAG80</b> , IGSN71, POTS30)                    | 1 |
| 2.5.         | Inform  | nación de Dibu    | jos                        |                                                          |   |
| $\checkmark$ | PLOTCMD | rais Sc           | cript para construir los d | ibujos (rais) [dir/gna.csh o .bat]                       | 1 |
| $\checkmark$ | PLOTFIL | rais              |                            | Archivo grafico (rais) [dir/gna]                         | 1 |
| $\checkmark$ | PLOTREG | wesn              | Coorder                    | nadas para los mapas geograficos                         | 1 |
| $\checkmark$ | PLOTSFK | flag              | Dibujo del fa              | actor de escala k (0=No/1=Si) [1]                        | 1 |
| $\checkmark$ | PLOTERR | flag              | Dibujo de los er           | rores (0=No/1=Post/2=Todo) [2]                           | 1 |
| $\checkmark$ | PLOTRES | flag              | Dibujo de los residuos     | (0=No/1=Extrêmes/2=Todo) [2]                             | 1 |
| $\checkmark$ | PLOTFAA | flag              | Dibujo de las ano          | malias aire-libre (0=No/1=Si) [1]                        | 1 |
| $\checkmark$ | PLOTBGA | flag              | Dibujo an                  | omalia Bouguer (0=No/1=Si) [1]                           | 1 |
| $\checkmark$ | PLOTANO | tamaño            | Tamaño anor                | nalia en unidad .gmtdefault [1.0]                        | 1 |
| $\checkmark$ | GCPTFAA | tabla             | Tabla de colores ai        | re-libre [dir/gna_haxby_faa.cp]                          | 1 |
| ✓            | GCPTBGA | tabla             | Tabla de colores Bo        | uguer [dir/gna_haxby_bga.cpt]                            | 1 |
| ✓            | CONTFAA | flag [Aannot] [Co | cont]                      | Trazado de curvas free-air [1]                           | 1 |
| $\checkmark$ | CONTBGA | flag [Annot] [Cco | ont]                       | Trazado de curvas Bouguer [1]                            | 1 |
| $\checkmark$ | BOUGUER | type              |                            | S(imple) o C(ompleto) [S]                                | 1 |

- 3. Cargar el archivo de configuración
  - 3.1. Selección del archivo de configuración
    - Clic <Gravity Network Adjustment> y selecionar un config-file.

|                      | Open 😣                                   |
|----------------------|------------------------------------------|
| Look <u>I</u> n: 📑 A | Dj_Dolomieu 🔻 🗟 🖨 🗅 🐯 🗁                  |
| 📑 archive            |                                          |
| C_file               |                                          |
| 🗖 ori                |                                          |
| Dolomieu.c           | onfig                                    |
|                      |                                          |
|                      |                                          |
|                      |                                          |
| File Name:           | Dolomieu config                          |
|                      |                                          |
| Files of Type:       | Adjustment Configuration File (*.config) |
|                      | Open Cancel                              |

Si la selección es aceptada toda la información relativa al ajuste se guardará en un archivo CG6TOOL\_ADJ\_*user\_yyyy-mm-dd-hh*h*nn*msss.log donde *user* es el nombre del usuario, *yyyy-mm-dd-hh*h*nn*msss la fecha de creación.

CG6TOOL muestra la siguiente ventana:

| CG6TOOL : TOOLS : GRAVITY NETWORK ADJUSTMENT –                                                                                   | 8 |
|----------------------------------------------------------------------------------------------------|---|
| CONFIGURATION FILE<br>/home/gabalda/Z_SOFTS/gravi_cg6tool/newCG6T00Lv202212/TEST/ADJ_Dolomieu/Dolomieu.config Edit Infos<br>LOAD |   |

- El usuario tiene tres posibilidades:
  - ✓ <**Edit**>: Editar del archivo de configuración
  - ✓ <Infos>: Mostrar informaciones respecto a las palabras-clave
  - ✓ <LOAD>: Cargar (y averiguar) archivo de configuración
- No se puede procesar varios ajustamientos al mismo tiempo con el botón <Gravity Network Adjustment>.

|   | CG6TOOL / Adjustment 🛛 🕺                                                                                                    |
|---|----------------------------------------------------------------------------------------------------|
| i | <gravity adjustment="" network=""> is already running !<br/>To open a new window, you must first close the existing.</gravity> |
|   | OK                                                                                                    |

# 3.2. Edición del archivo de configuración

| CG6TOOL : Adjustment : Configuration File                                                                                                    | - 😣             |
|----------------------------------------------------------------------------------------------------|-----------------|
| <b>Save</b> /home/gabalda/Z_SOFTS/gravi_cg6tool/newCG6T00Lv202212/TEST/ADJ_Dolomieu/D<br><b>Double clic to activate/desactivate a measurement.</b>                                                                                                    | )olomieu.config |
| <pre># TITRE<br/>COMMENT DOLOMIEU 95 (Piton de la Fournaise)<br/># GRAVITY FILE<br/>IRELFIL /home/gabalda/Z_SOFTS/gravi_cg6tool/newCG6T00Lv202212/templates/ADJ_Dolomieu<br/>IRELFIL /home/gabalda/Z_SOFTS/gravi_cg6tool/newCG6T00Lv202212/templates/ADJ_Dolomieu<br/>IRELFIL /home/gabal</pre> |                 |
|                                                                                                    | •               |

- doble-clic permite añadir (o quitar) un carácter # al principio de la línea. Esas líneas con el carácter # no se tendrán en cuenta cuando se carga el archivo de configuración. Esto permite, habilitar (o deshabilitar) las palabras clave. Cuando se desactiva una palabra clave (o si está ausente), es el valor predeterminado que se utiliza en el ajuste.
- ✤ <Save> permite guardar los cambios

# 3.3. Visualización de la información relativa a las palabras clave

| CG6TOOL : Adjustment : Key name information                                                                                                    | ons – 😣                                                                                                    |
|----------------------------------------------------------------------------------------------------|----------------------------------------------------------------------------------------------------|
| Network Informations           COMMENT         Commentary (also used as a title in the drawing)         Commentary (also used as a title in the drawing)           REPORT         Output report filename         Commentary (also used as a title in the drawing)         Commentary (also used as a title in the drawing)                                                                                                    | Chilean network in Lastarria volcano (2005-2010)<br>/CG6T00L/Lastarria_adj/Lastarria.report                                                                                                    |
| Input Informations<br>IRELFIL CG6TOOL c-file (computed) or r-file (result)<br>IPOSFIL Position file name with coordinates<br>IPOSFMT #lines (Head), field (Sta,Lon,Lat,Alt,TCo), [DD D.MS DMS EOL], [M KM EOL], [MGAL EOL]<br>ABSOLUT Absolute station (number measure error)<br>GRAVPAR Gravimeter parameter (Serial_Number Scaling_Factor)                                                                                                    | /CG6T00L/c_Data/flst1c95.256<br>/CG6T00L/posf/Lastarria.xy<br>0 1 3 2 4 0 DD M MGAL<br>315 978038.114 0.007<br>9002136 1.000054                                                                             |
| Adjustment Informations         OADJFIL       Root of the result file name with adjusted data         ADJNSIG       Adjustment filter (only residues < ADJNSIG * sigma)                                                                                                    | /CG6T00L/Lastarria_adj/Lastarria<br>3.0                                                                                                    |
| ANODENS Mean Density of the earth's crust (g/cm3) [2.67 by default]<br>ANOGRAD Vertical gradient of gravity (mGal/m) [0.3086 by default]<br>ANOGEOS Geodetic System [IAG80 (default) / IGSN71 / POTS30]<br>BOUGUER S(imple) or C(omplete) Bouguer [S (default) / C]                                                                                                    | 2.670<br>0.3<br>IAG80<br>S                                                                                                    |
| Drawing Informations         PLOTCMD       Root of the C-shell script or command name to draw         PLOTFIL       Root of the Plot file name         PLOTREK       we s n (min/max coordinates of data region)         PLOTSFK       Scaling Factor k : 0 (No plot) / 1 (Yes by default)         PLOTER       Error : 0 (No plot) / 1 (only after adjustment) / 2 (all by default)         PLOTERR       Residues : 0 (No plot) / 1 (only extremes) / 2 (all by default)         PLOTERA       Free-air anomaly : 0 (No plot) / 1 (Yes by default)         PLOTBGA       Bouguer anomaly : 0 (No plot) / 1 (Yes by default)         PLOTBGA       Bouguer anomaly : 0 (No plot) / 1 (Yes by default)         PLOTBGA       Bouguer anomaly : 0 (No plot) / 1 (Yes by default)         GCPTFAA       Free-air anomaly (GMT Color Palette Table)         GCPTBGA       Bouguer anomaly (Contour map) : 0 (No) / 1 (Yes by default) [Aannotation] [Ccontour]         CONTBGA       Bouguer anomaly (Contour map) : 0 (No) / 1 (Yes by default) [Aannotation] [Ccontour] | /CG6T00L/Lastarria_adj/csh_visu_Lastarria_Netw<br>/CG6T00L/Lastarria_adj/Lastarria<br>-68.80 -68.25 -25:25 -25:00<br>0<br>0<br>0<br>0<br>0<br>0<br>0<br>0<br>0<br>0<br>0<br>0<br>0<br>0<br>0<br>0<br>0<br>0 |

- La primera columna contiene la palabra clave en negrita
- Sigue después comentarios para iniciar el uso y los parámetros
- Y por fin un ejemplo de uso
- Lista exhaustiva. Cualquier otra palabra clave no será reconocida

#### 3.4. Cargar el archivo de configuración

Haga clic en **<OK>** para cargar el archivo.

Lectura del *config-file*, verificación de las palabras clave y carga de los datos. Si falta la presencia de una o varias palabras clave que sirven a la inicialización de los archivos, el usuario tendrá la información siguiente :

|   | CG6TOOL 😣                                                            |
|---|----------------------------------------------------------------------|
| ? | Output file(s) missing !<br>Default(s) file(s) names(s) will be used |
|   | Please see CG6TOOL messages                                          |
|   | Do you want continue ?                                               |
|   | Yes No                                                               |

Si el usuario sigue, la interfaz se actualiza con toda la información disponible (datos en entrada, nombres de archivos...). Si desde ahora el archivo de configuración es editado y salvado, el interfaz será de nuevo actualizado (información borrada) y el usuario tendrá otra vez que cargar el nuevo archivo con <LOAD> para tener en cuenta las modificaciones.

| ONFIGURATION FILE -<br>nome/gabalda/Z_SOFTS, | 'gravi_cg6tool/newCG | 6TOOLv20221     | 2/TEST/ADJ_Dolomi | ieu/Dolomieu | u.config Edit               | Infos            |
|----------------------------------------------|----------------------|-----------------|-------------------|--------------|-----------------------------|------------------|
| DJUSTMENT                                    |                      |                 |                   |              |                             |                  |
| Input Informations –                         |                      |                 |                   |              |                             |                  |
| Relative Data :                              | Files :              | 6               | Stations :        | 49           | Observations :              | 333              |
|                                              | Gravimeters :        | 2               | S/N #             | 9002136      | 6/9408267                   |                  |
| Absolute Data :                              | Stations :           | 1               | Names :           | 9            |                             |                  |
| Scaling Factor :                             | 2                    | S/N #           | 9002136/94        | 08267        |                             |                  |
| Position file :                              | alda/Z_SOFTS/grav    | /i_cg6tool/new  | CG6T00Lv202212    | /templates/A | DJ_Dolomieu/ori/GEOPDN      | I_98_CG6T00L.txt |
| Output Informations                          |                      |                 |                   |              |                             |                  |
| Report file : /ho                            | me/gabalda/Z_SOFTS   | /gravi cg6too   | l/newCG6T00Lv202  | 2212/TEST/A  | DJ Dolomieu/Dolomieu re     | eport.pdf        |
| Result file : om                             | e/gabalda/Z_SOFTS/g  | aravi co6tool/n | ewCG6T00Lv2022    | 12/TEST/ADI  | Dolomieu/Dolomieu.adi       | result []        |
| Command file : /ho                           | me/gabalda/Z_SOFTS   | 6/gravi cg6too  | l/newCG6T00Lv202  | 2212/TEST/A  | <br>D  Dolomieu/Dolomieu [] | l.csh            |
| Dist file . (be                              |                      |                 |                   |              |                             |                  |
| Plot file : /ho                              | me/gabaida/2_SOFTS   | s/gravi_cg6t00  | I/newCG6100Lv20   | 2212/TEST/A  | DJ_Dolomieu/Dolomieu_[]     | .ps ps _         |

#### 4. Factor de escala

Haga clic en < **SCALING FACTOR**> para seguir procesando. La interfaz es nuevamente actualizada con información sobre los factores de correcciones de los gravímetros utilizados en la red:

- calculado solamente con los datos "relativos" (IRELFIL) y si existen estaciones comunes medidas con varios gravímetros.
- leídos en el archivo de configuración (GRAVPAR)
- calculado con datos relativos (IRELFIL) y absolutos (ABSOLUT)

Esos *factores de escala* están calculados (método de *mínimos cuadrados*) con referencia el primero gravímetro encontrado en el archivo *config-file*. Si no está presente, entonces el referente es el del primer archivo cargado (**IRELFIL**).

|                                                      |                                         |                                                      | CG6TOOL                                                   | : TOOLS                                               | : GRAVITY NETWO                                                                          | RK ADJU                                           | STMENT                                                                                                    | -                                      |
|------------------------------------------------------|-----------------------------------------|------------------------------------------------------|-----------------------------------------------------------|-------------------------------------------------------|------------------------------------------------------------------------------------------|---------------------------------------------------|----------------------------------------------------------------------------------------------------|----------------------------------------|
| CONFIGURATI                                          |                                         |                                                      | !/                                                        | T001-000                                              |                                                                                          |                                                   |                                                                                                    | Infe a                                 |
| /nome/gabaida                                        | a/Z_SUFIS/g                             | gravi_cg6ti                                          | DOI/NEWCG6                                                | 100LV202                                              |                                                                                          | 1/Dolomiet                                        | L.config Edit                                                                                                   | intos                                  |
| ADJUSTMENT                                           |                                         |                                                      |                                                           |                                                       |                                                                                          |                                                   |                                                                                                    |                                        |
| Input Inform                                         | ations —                                |                                                      |                                                           |                                                       |                                                                                          |                                                   |                                                                                                    |                                        |
| Relative D                                           | ata :                                   | Files :                                              |                                                           | 6                                                     | Stations :                                                                               | 49                                                | Observations :                                                                                                  | 333                                    |
|                                                      |                                         | Gravime                                              | eters :                                                   | 2                                                     | S/N #                                                                                    | 900213                                            | 86 / 9408267                                                                                                    |                                        |
| Absolute [                                           | Data :                                  | Station                                              | s :                                                       | 1                                                     | Names :                                                                                  | 9                                                 |                                                                                                    |                                        |
| Scaling Fa                                           | ctor:                                   | 2                                                    |                                                           | S/N #                                                 | 9002136 / 9408                                                                           | 3267                                              |                                                                                                    |                                        |
| Position fi                                          | le :                                    | balda/Z                                              | _SOFTS/gra                                                | vi_cg6tool/                                           | /newCG6T00Lv202212/                                                                      | templates                                         | ADJ_Dolomieu/ori/GEOPDN                                                                                         | _98_CG6T00L.txt                        |
| Report file<br>Result file<br>Command<br>Plot file : | e: /hom<br>: ome,<br>file: /hom<br>/hom | ne/gabalda/<br>/gabalda/<br>ne/gabalda<br>ne/gabalda | a/Z_SOFTS/gr<br>Z_SOFTS/gra<br>a/Z_SOFTS/g<br>a/Z_SOFTS/g | gravi_cg6to<br>avi_cg6toc<br>gravi_cg6t<br>gravi_cg6t | ool/newCG6T00Lv2022<br>ol/newCG6T00Lv20221<br>ool/newCG6T00Lv2022<br>ool/newCG6T00Lv2022 | 12/TEST/A<br>2/TEST/ADJ<br>12/TEST/A<br>12/TEST/A | DJ_Dolomieu/Dolomieu_rep<br>_Dolomieu/Dolomieu.adj_re<br>DJ_Dolomieu/Dolomieu_[].c<br>DJ_Dolomieu/Dolomieu_[].p | ort.pdf<br>ssult_[]<br>sh<br>ung png — |
| Scaling Fact                                         | ors Inform                              | ations –                                             |                                                           |                                                       | SCALING FACTOR                                                                           |                                                   |                                                                                                    |                                        |
| Id                                                   | S/Numbe                                 | r Ref                                                | From q-fi                                                 | iles only                                             | Read in configurat                                                                       | tion file                                         | g-files and absolutes                                                                                           | values                                 |
| 1                                                    | 9002136                                 | х                                                    | 1.000                                                     | 000                                                   | 1.000000                                                                                 |                                                   |                                                                                                    |                                        |
| 2                                                    | 9408267                                 |                                                      | 0.998                                                     | 329                                                   | 0.998400                                                                                 |                                                   |                                                                                                    |                                        |
|                                                      |                                         |                                                      |                                                           |                                                       | ADJUSTMENT                                                                               |                                                   |                                                                                                    |                                        |

Para cada factor de corrección, un script genera automáticamente un gráfico para ayudar al usuario en la elección del factor k.

Cada archivo (mando o gráfico) tiene el nombre *gna\_*sf\_Gc*snc*vsGr*snr.ext* donde *gna*, *snc*, *snr* y *ext* son respectivamente el nombre base del *config-file*, el número de serie del gravímetro para calibrar y del gravímetro de referencia y la extensión del archivo (csh, bat, ps, jpg, png ou pdf).

El script también puede ser modificado y ejecutado independientemente.

- Estos archivos no se crean si el valor de **PLOTSFK** es cero!
- Si una estrella (\*) sigue el factor de escala eso indica que la hipótesis « *intercepto nulo* » ha sido rechazada estadísticamente al nivel del 5% (*prueba de cumplimiento de Student*).

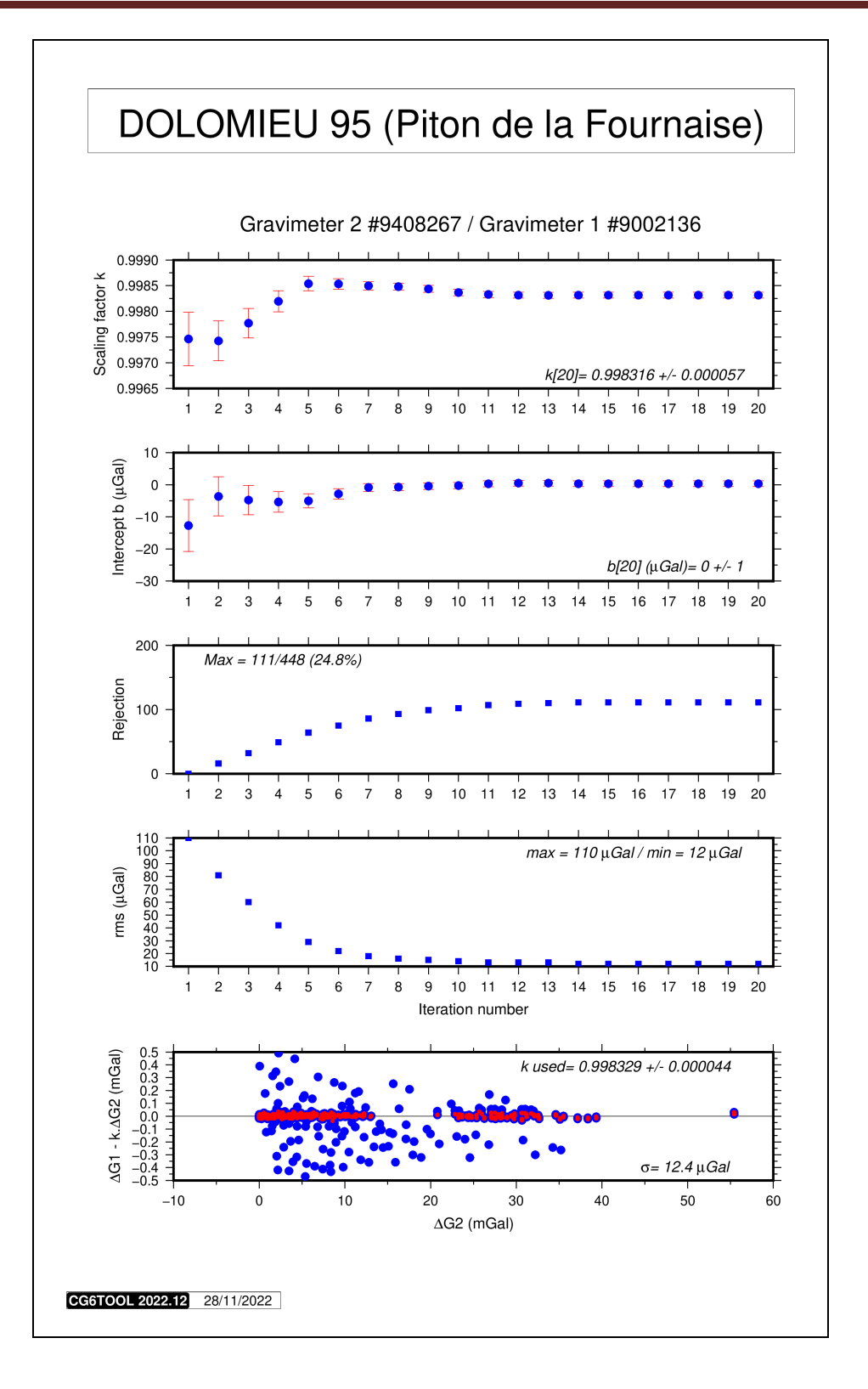

Este gráfico contiene los parámetros de la calibración entre los gravímetros #9408267 y #90023136 (factor, ordenada al origen, número de rechazo y rms). Entre cada calculo (20 al total) se quita los datos que son más allá de 3  $\sigma$   $\sigma$ . Con los datos finales se calcula un *factor de escala* que pasa por el origen. El último dibujo presenta los resultados obtenidos con el factor calculado y los puntos rojos corresponden a los datos que no alcanzan tres desviaciones estándar.

## 5. Ajuste

Haga clic en <**ADJUSTMENT**> para seguir el procesamiento.

- Los datos están ajustados (uno, dos o tres pasos)
  - ✓ Un paso si CG6TOOL puede inicializar todas las estaciones de la red
  - ✓ Dos pasos si un ajuste de inicialización es necesario
  - ✓ Otro paso si la palabra-clave ADJNSIG esta activada para filtrar los datos
- Creacion de un archivo de ajuste (*ver mas abajo*)
  - ✓ adjfile.adj\_result\_filter donde adjfile es el valor OADJFIL (o gna pre determinado) y filter es "nofilter" ou "filtered" (si ADJNSIG activado)

CG6TOOL calcula automáticamente el marco geográfico. Si el usuario define un marco mas pequeño (**PLOTREG**), aparece el mensaje siguiente:

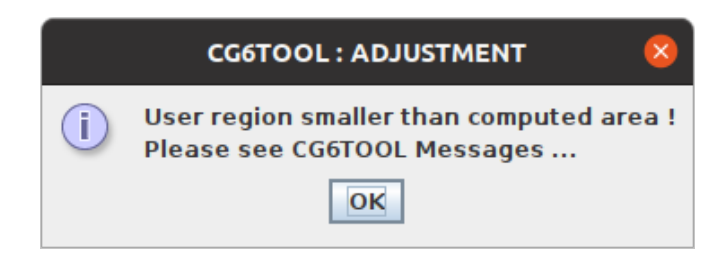

• La interfaz se actualiza con la información geográfica:

| CONFIGURATI                                                                          | ON FILE                                                                                                    |                                                                                                    |                                                                                                    |                                                                                                    |                                                                                                    |                                                                                                    |                                                                              |                                                                                                    |                                                                  |                                                 |          |
|--------------------------------------------------------------------------------------|----------------------------------------------------------------------------------------------------|----------------------------------------------------------------------------------------------------|----------------------------------------------------------------------------------------------------|----------------------------------------------------------------------------------------------------|----------------------------------------------------------------------------------------------------|----------------------------------------------------------------------------------------------------|------------------------------------------------------------------------------|----------------------------------------------------------------------------------------------------|------------------------------------------------------------------|-------------------------------------------------|----------|
| /home/gabalda                                                                        | a/Z_SOFTS/gi                                                                                               | avi_cg6t                                                                                                    | ool/newCG6                                                                                                    | 5TOOLv202                                                                                                    | 2212/TES                                                                                                    | T/ADJ_Dolom                                                                                                    | ieu/Dolomieu                                                                 | .config                                                                                                    | Edit                                                             | 1                                               | Infos    |
|                                                                                      |                                                                                                    |                                                                                                    |                                                                                                    |                                                                                                    | L                                                                                                    | OAD                                                                                                    |                                                                              |                                                                                                    |                                                                  |                                                 |          |
| ADJUSTMENT                                                                           |                                                                                                    |                                                                                                    |                                                                                                    |                                                                                                    |                                                                                                    |                                                                                                    |                                                                              |                                                                                                    |                                                                  |                                                 |          |
| Input Inform                                                                         | nations                                                                                                    |                                                                                                    |                                                                                                    |                                                                                                    |                                                                                                    |                                                                                                    |                                                                              |                                                                                                    |                                                                  |                                                 |          |
| Relative D                                                                           | ata :                                                                                                    | Files :                                                                                                    |                                                                                                    | 6                                                                                                    | 5                                                                                                    | Stations :                                                                                                    | 49                                                                           | 0bservatio                                                                                                    | ns :                                                             | 333                                             |          |
|                                                                                      |                                                                                                    | Gravime                                                                                                    | eters :                                                                                                    | 2                                                                                                    | 5                                                                                                    | 5/N #                                                                                                    | 900213                                                                       | 6/9408267                                                                                                    |                                                                  |                                                 |          |
| Absolute I                                                                           | Data :                                                                                                    | Station                                                                                                    | s :                                                                                                    | 1                                                                                                    | /                                                                                                    | lames :                                                                                                    | 9                                                                            |                                                                                                    |                                                                  |                                                 |          |
| Scaling Fa                                                                           | actor :                                                                                                    | 2                                                                                                    |                                                                                                    | S/N #                                                                                                    | 9                                                                                                    | 002136/94                                                                                                    | 08267                                                                        |                                                                                                    |                                                                  |                                                 |          |
| Position fi                                                                          | ile :                                                                                                    | balda/Z                                                                                                    | _SOFTS/gra                                                                                                    | ivi_cg6too                                                                                                    | l/newCG6                                                                                                    | T00Lv20221                                                                                                    | 2/templates/                                                                 | ADJ_Dolomieu/ori                                                                                                    | /GEOPDN_                                                         | 98_CG61                                         | FOOL.txt |
| Report file<br>Result file<br>Command<br>Plot file :                                 | rmations –<br>e: /home<br>e: ome/e<br>file: /home<br>/home                                                 | e/gabalda<br>jabalda/2<br>e/gabald<br>e/gabald                                                              | a/Z_SOFTS/<br>Z_SOFTS/gr<br>a/Z_SOFTS/<br>a/Z_SOFTS/                                                                  | gravi_cg6t<br>avi_cg6to<br>'gravi_cg6t<br>'gravi_cg6t                                                                                                    | tool/newC<br>ol/newCG<br>tool/newC<br>tool/newC                                                                 | G6T00Lv202<br>6T00Lv2022<br>G6T00Lv202<br>G6T00Lv20                                                                      | 2212/TEST/AD<br>12/TEST/ADJ_<br>2212/TEST/AD<br>2212/TEST/AD                 | )]_Dolomieu/Dolor<br>Dolomieu/Dolomi<br>)]_Dolomieu/Dolor<br>)]_Dolomieu/Dolor                                                | mieu_repo<br>eu.adj_res<br>mieu_[].cs<br>mieu_[].pr              | ort.pdf<br>sult_[]<br>sh                        | png 🗆    |
| Report file<br>Result file<br>Command<br>Plot file :                                 | rmations                                                                                                   | e/gabalda<br>gabalda/i<br>e/gabald<br>e/gabald                                                              | a/Z_SOFTS/<br>Z_SOFTS/gr<br>a/Z_SOFTS/<br>a/Z_SOFTS/                                                                  | gravi_cg6to<br>avi_cg6to<br>'gravi_cg6t<br>'gravi_cg6t                                                                                                    | tool/newC<br>ol/newCG<br>tool/newC<br>tool/newC<br><b>SCALIN</b>                                                | G6T00Lv202<br>6T00Lv2022<br>G6T00Lv202<br>G6T00Lv202<br>IG FACTOR                                                        | 2212/TEST/AD<br>12/TEST/ADJ_<br>2212/TEST/AD<br>2212/TEST/AD                 | 9]_Dolomieu/Dolori<br>Dolomieu/Dolomi<br>9]_Dolomieu/Dolori<br>9]_Dolomieu/Dolori                                             | mieu_repo<br>eu.adj_res<br>mieu_[].cs<br>mieu_[].pr              | ort.pdf<br>sult_[]<br>sh<br>ng                  | png 🗆    |
| Report file<br>Result file<br>Command<br>Plot file :<br>Scaling Fact                 | rmations<br>e: /hom/<br>file: /hom<br>/hom<br>cors Inform                                                  | e/gabalda/<br>gabalda/<br>e/gabald<br>e/gabald<br>e/gabald<br>e.<br>gabald<br><b>ations</b> –<br><b>Ref</b> | a/Z_SOFTS/<br>Z_SOFTS/gr<br>a/Z_SOFTS/<br>a/Z_SOFTS/<br><b>From g-f</b>                                               | gravi_cg6to<br>avi_cg6to<br>'gravi_cg6t<br>'gravi_cg6t<br>'gravi_cg6t<br><b>'gravi_cg6t</b>                                                                                                    | tool/newC<br>ol/newCG<br>tool/newC<br>tool/newC<br>SCALIN<br>Read                                               | GGTOOLV202<br>GTOOLV2022<br>GGTOOLV202<br>GGTOOLV202<br>IG FACTOR                                                        | 2212/TEST/AD<br>12/TEST/ADJ<br>2212/TEST/AD<br>2212/TEST/AD<br>2212/TEST/AD  | 0]_Dolomieu/Dolori<br>Dolomieu/Dolori<br>0]_Dolomieu/Dolori<br>0]_Dolomieu/Dolori<br><b>g-files and abs</b>                   | mieu_repo<br>eu.adj_res<br>mieu_[].cs<br>mieu_[].pr<br>solutes v | ort.pdf<br>sult_[]<br>sh<br>ng<br><b>values</b> | png 🗆    |
| Report file<br>Result file<br>Command<br>Plot file :<br>Scaling Fact<br>Id           | rmations<br>e: /hom/<br>file: /hom<br>/hom<br>tors Inform<br>S/Number<br>9002136                           | e/gabalda/<br>gabalda/<br>e/gabald<br>e/gabald<br>e/gabald<br><b>ations</b><br><b>Ref</b><br>X              | a/Z_SOFTS/<br>Z_SOFTS/gr<br>a/Z_SOFTS/<br>a/Z_SOFTS/<br><b>From g-f</b>                                               | gravi_cg6to<br>avi_cg6to<br>'gravi_cg6t<br>'gravi_cg6t<br>'gravi_cg6t<br>(gravi_cg6t<br>(gravi_cg6t)<br>'gravi_cg6t<br>(gravi_cg6t)<br>(gravi_cg6t)<br>(gravi)<br>(gravi)<br>( | tool/newC<br>ol/newCG<br>tool/newC<br>SCALIN<br>Read<br>V 1.0                                                   | G6T00Lv202<br>G6T00Lv2022<br>G6T00Lv202<br>G6T00Lv20<br>G FACTOR<br>in configur                                          | 2212/TEST/AD<br>12/TEST/ADJ<br>2212/TEST/AD<br>2212/TEST/AD<br>2212/TEST/AD  | 9]_Dolomieu/Dolori<br>Dolomieu/Dolori<br>0]_Dolomieu/Dolori<br>0]_Dolomieu/Dolor<br><b>g-files and abs</b>                    | mieu_repo<br>eu.adj_rea<br>mieu_[].cs<br>mieu_[].pr<br>solutes v | ort.pdf<br>sult_[]<br>sh<br>ng<br><b>values</b> | png 🗆    |
| Report file<br>Result file<br>Command<br>Plot file :<br>Scaling Fact<br>Id<br>1<br>2 | rmations                                                                                                   | e/gabalda/<br>gabalda/<br>e/gabald<br>e/gabald<br>e/gabald<br><b>ations</b><br><b>Ref</b><br>X              | a/Z_SOFTS/<br>Z_SOFTS/gr<br>a/Z_SOFTS/<br>a/Z_SOFTS/<br><b>From g-f</b><br><b>1.000</b><br><b>0.998</b>               | gravi_cg61<br>'avi_cg6to<br>'gravi_cg6<br>'gravi_cg6<br>'<br>gravi_cg6<br>'<br><b>iles only</b><br>000<br>(329                                                                                                    | tool/newC<br>ol/newCG<br>tool/newC<br>tool/newC<br><b>SCALIN</b><br><b>Read</b><br><b>V</b> 1.0<br><b>V</b> 0.9 | G6T00Lv202<br>G6T00Lv2022<br>G6T00Lv202<br>G6T00Lv202<br>G FACTOR<br>in configur<br>000000<br>098400                     | 2212/TEST/AC<br>12/TEST/ADJ_<br>2212/TEST/AC<br>2212/TEST/AC<br>2212/TEST/AC | 9]_Dolomieu/Dolori<br>Dolomieu/Dolori<br>0)_Dolomieu/Dolori<br>0)_Dolomieu/Dolori<br>g-files and abs                          | mieu_repo<br>eu.adj_re:<br>mieu_[].cs<br>mieu_[].pr<br>solutes v | ort.pdf<br>sult_[]<br>sh<br>ng<br><b>values</b> | png 🗆    |
| Report file<br>Result file<br>Command<br>Plot file :<br>Scaling Fact<br>Id<br>1<br>2 | rmations<br>=: /hom.<br>:: ome/.<br>file: /hom.<br>/hom.<br>tors Inform.<br>S/Number<br>9002136<br>9408267 | a/gabalda/<br>gabalda/<br>a/gabald<br>a/gabald<br>a/gabald<br><b>ations</b><br><b>Ref</b><br>X              | a/Z_SOFTS/<br>Z_SOFTS/gr<br>a/Z_SOFTS/<br>a/Z_SOFTS/<br>a/Z_SOFTS/<br><b>From g-f</b><br><b>1.000</b><br><b>0.998</b> | gravi_cg6t<br>avi_cg6to<br>igravi_cg6i<br>igravi_cg6i<br>igravi_cg6i<br>iles only<br>000<br>329                                                                                                    | tool/newCG<br>tool/newCG<br>tool/newC<br>SCALIN<br>Read<br>I 1.0<br>I 0.9                                       | G6T00Lv202<br>6T00Lv2022<br>G6T00Lv202<br>G6T00Lv20<br>G6T00Lv20<br>GFACTOR<br>in configur<br>000000<br>998400<br>STMENT | 2212/TEST/AD<br>12/TEST/ADJ_<br>2212/TEST/AD<br>2212/TEST/AD<br>2212/TEST/AD | )]_Dolomieu/Dolon<br>Dolomieu/Dolomi<br>)]_Dolomieu/Dolon<br>)]_Dolomieu/Dolon<br>)]_Dolomieu/Dolon<br><b>g-files and abs</b> | mieu_repo<br>eu.adj_re:<br>mieu_[].cs<br>mieu_[].pr<br>solutes v | ort.pdf<br>sult_[]<br>sh<br>ng<br><b>values</b> | png 🗆    |

# Archivo con el resultado de ajuste: Dolomieu.adj\_result\_nofilter

| INFO : CG6TOOL 2022.12 (2022-12-01) - ADJUSTMENT RESULT FILE                                                             |  |  |  |  |  |
|----------------------------------------------------------------------------------------------------|--|--|--|--|--|
| # CREATOR : gabalda                                                                                                    |  |  |  |  |  |
| # DATE : Mon Nov 28 16:48:21 CET 2022                                                                                    |  |  |  |  |  |
| # LOG FILE :/home/gabalda/Z_SOFTS/gravi_cg6tool/CG6TOOLv202212/ADJ_Dolomieu/CG6TOOL_ADJ_gabalda_2022-11-28-15h53m42s.log |  |  |  |  |  |
| # CONFIGURATION FILE                                                                                                    |  |  |  |  |  |
| # /home/gabalda/Z_SOFTS/gravi_cg6tool/CG6TOOLv202212/ADJ_Dolomieu/Dolomieu.config                                        |  |  |  |  |  |
| # ADJUSTMENT                                                                                                    |  |  |  |  |  |
| # Input informations                                                                                                    |  |  |  |  |  |
| # - Relative Data : Files# 6 / Gravimeters# 2 / Stations# 49 / Observations# 333                                         |  |  |  |  |  |
| # - Absolute Station : 1 [9]                                                                                             |  |  |  |  |  |
| # - Gravimeter used: [s/n 9002136][s/n 9110193]                                                                          |  |  |  |  |  |
| # - Position file : /home/gabalda/Z_SOFTS/gravi_cg6tool/CG6TOOLv202212/ADJ_Dolomieu/ori/Reseau_GEOPDN_98                 |  |  |  |  |  |
| # Output informations                                                                                                    |  |  |  |  |  |
| # - Result file : /home/gabalda/Z_SOFTS/gravi_cg6tool/CG6TOOLv202212/ADJ_Dolomieu/ori/Dolomieu.adj_result_nofilter       |  |  |  |  |  |
| # - Script file : /home/gabalda/Z_SOFTS/gravi_cg6tool/CG6TOOLv202212/ADI_Dolomieu/ori/Dolomieu_[].csh                    |  |  |  |  |  |
| # - Graphic file : /home/gabalda/Z_SOFTS/gravi_cg6tool/CG61OOLv202212/ADJ_Dolomieu/ori/Dolomieu_[].ps                    |  |  |  |  |  |
| # Absolute station informations                                                                                          |  |  |  |  |  |
| # - Station 9 = 9/8469.9250 +/- 0.0100 mgal                                                                              |  |  |  |  |  |
| # Scaling Factors informations                                                                                           |  |  |  |  |  |
| # - Meter #1 [s/n 9002136] 1.000000 <- read in configuration file (Reference)                                            |  |  |  |  |  |
| # - Meter #2 (s/n 9110193) 0.998400 < read in computation file                                                           |  |  |  |  |  |
| # Result informations                                                                                                    |  |  |  |  |  |
|                                                                                                    |  |  |  |  |  |
| # - FriteF : NO                                                                                                    |  |  |  |  |  |
| # - Profs (initial) - Mini- 0.005 / Max- 0.055 / Miedi- 0.025                                                            |  |  |  |  |  |
| # - Residues (migal) : Mille = 0.117 / Max= 0.251 / Medie 0.001                                                          |  |  |  |  |  |
|                                                                                                    |  |  |  |  |  |
| # Monta density : 2,670 g/cm2                                                                                            |  |  |  |  |  |
| # - Vicinity                                                                                                    |  |  |  |  |  |
| # - Gendatic success - 1.06 1980                                                                                         |  |  |  |  |  |
| # - Geoletic system : The 1900                                                                                           |  |  |  |  |  |
| # - free-air anomaly (mGal) · Min= 475 986 / Max= 493 1592 / Mean= 487 348                                               |  |  |  |  |  |
| # - Rougiler anomaly (mGa) : Min = 196.080 / Max = 233.977 / Mean = 209.525                                              |  |  |  |  |  |
| #                                                                                                    |  |  |  |  |  |
| # FORMAT : Gravity. Error. Free-air. Bouguer (mGal). Coordinates (DD. m)                                                 |  |  |  |  |  |
| # Sta Gravity Error Reit Longitude Latitude Altitude Free-air Bouguer                                                    |  |  |  |  |  |
| #                                                                                                    |  |  |  |  |  |
| 550 978416.0095 0.0120 6 55.7219647 -21.2278319 2520.000 483.734 201.645                                                 |  |  |  |  |  |
| 551 978417 7471 0 0229 4 55 7196333 -21 2275817 2525 500 487 184 204 479                                                 |  |  |  |  |  |
| 552 978/11/071 0 0217 4 55 7178622 21 228/867 2557 600 400 715 20/ 417                                                   |  |  |  |  |  |
| 5/2 5/04/1/2/10/2/1 4 55/1/0022 21/20400/ 255/100 450/15 204/41/                                                         |  |  |  |  |  |
| 555 376405.5226 0.0210 4 55.7156505-21.2234314 2565.500 495.153 203.738                                                  |  |  |  |  |  |
| 554 978388.9882 0.0197 5 55.7131353 -21.2307136 2630.000 490.483 196.080                                                 |  |  |  |  |  |
| /                                                                                                    |  |  |  |  |  |
| 529 978430.6556 0.0282 5 55.7238125 -21.2340617 2469.470 482.407 205.974                                                 |  |  |  |  |  |
| 520 978431.6287 0.0227 8 55.7248803 -21.2328953 2461.070 480.859 205.366                                                 |  |  |  |  |  |
| 519 978434.8900 0.0266 5 55.7240517 -21.2327336 2459.560 483.664 208.340                                                 |  |  |  |  |  |
| 518 978437.3177 0.0306 4 55.7229053 -21.2327619 2461.230 486.605 211.095                                                 |  |  |  |  |  |
| 34 978417.9166 0.0297 2 55.7205872 -21.2278153 2519.660 485.537 203.486                                                  |  |  |  |  |  |
|                                                                                                    |  |  |  |  |  |

## 6. Dibujos

<PLOT> permite visualizar con graficos los resultados obtenidos utilizando la biblioteca gráfica y matemática GMT (Generic Mapping Tools) para crear los archivos graficos. CG6TOOL crea inicialmente "scripts" de nombre *cshfile\_type.cmd* que ejecuta. *cshfile* es definido por PLOTCMD (o *gna* pre determinado) y *cmd* por el sistema : csh (Linux) o bat (Windows) y puede ser modificado por el usuario. Ver mas abajo para conocer los distinctos valor de *type*.

Los limites geográficos pueden ser tanbien cambiado y introdicido con los formatos siguientes: D.D (Grados decimales) o D:M:S (grados, minutos y secundos).

Si no hay restricion CG6TOOL produce los siguientes archivos:

- 9 archivos graficos: *plotfile\_typo.ext* donde *plotfile* es definido por **PLOTFIL** (o *gna* pre determinado) y *ext* por el formato grafico (ps, jpg, png et pdf):
  - ✓ *plotfile\_*info\_histo.*ext* : Informacion general y histogramas (ver figura 6.1)
  - ✓ *plotfile*\_err\_raw.*ext* : Red con errores antes del ajuste (ver figura 6.2)
  - ✓ plotfile \_err\_adj.ext : Red con errores después del ajuste (ver figura 6.3)
     ✓ plotfile res max.ext : Red con los residuos extremos (ver figura 6.4)
  - ✓ plotfile \_res\_max.ext : Red con los residuos extremos (ver figura 6.4)
     ✓ plotfile res mean.ext : Red con los residuos promedio (ver figura 6.5)
  - ✓ *plotfile* faa dot.*ext* : Red con las anomalias aire-libre (punto) (ver figura 6.6)
  - ✓ *plotfile* faa grd.*ext* : Red con las anomalias aire-libre(grilla) (ver figura 6.7)
  - ✓ *plotfile* \_bga\_dot.*ext* : Red con las anomalias Bouguer simple (punto) (*ver figura 6.8*)
  - ✓ *plotfile*\_bga\_grd.*ext* : Red con las anomalias Bouguer simple (grilla) (ver figura 6.9)
- 2 grillas « grd » : gna\_[faa,grd].grd donde gna basado en config-file
  - ✓ gna\_faa.grd : grilla creada con comando surface (GMT) y los datos aire-libre
  - ✓ *gna*\_bga.grd : grilla creada con comando *surface* y los datos Bouguer simple
- 2 paletas « cpt » (Color Palette Table GMT): gna haxby [faa,grd].cpt
  - ✓ gna\_haxby\_faa.cpt: paleta creada con comando makecpt (GMT) los datos aire-libre
  - ✓ *gna*\_haxby\_bga.cpt: paleta creada con comando *makecpt* y los datos Bouguer simple
- Los mapas « errores » non son creados con **PLOTERR** a cero
- Los mapas « residuos » non son creados con PLOTRES a cero
- Los mapas « free-air » non son creados con PLOTFAA a cero
- Los mapas « **Bouguer** » non son creados con **PLOTBGA** a cero
- ✤ La paleta CPT « free-air » no se crea con GCPTFAA no definido
- ✤ La paleta CPT « Bouguer » no se crea con GCPTBGA no definido
- ♦ No hay trazado de la curvas « free-air (Grid)» si CONTFAA esta a cero
- ♦ No hay trazado de la curvas « **Bouguer (Grid)**» si **CONTBGA** esta a cero

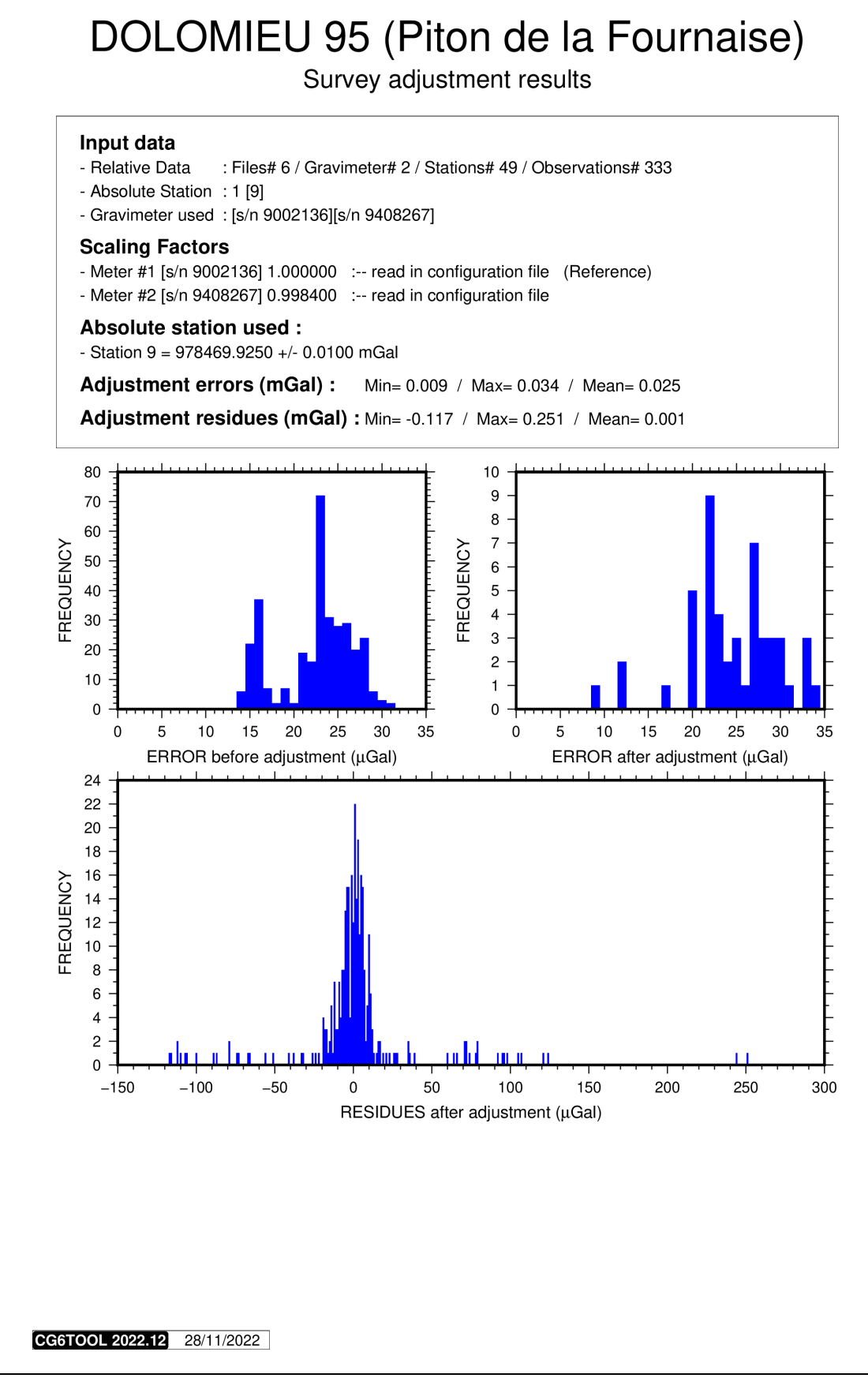

Figure 6.1: Informaciones generales y histogramas

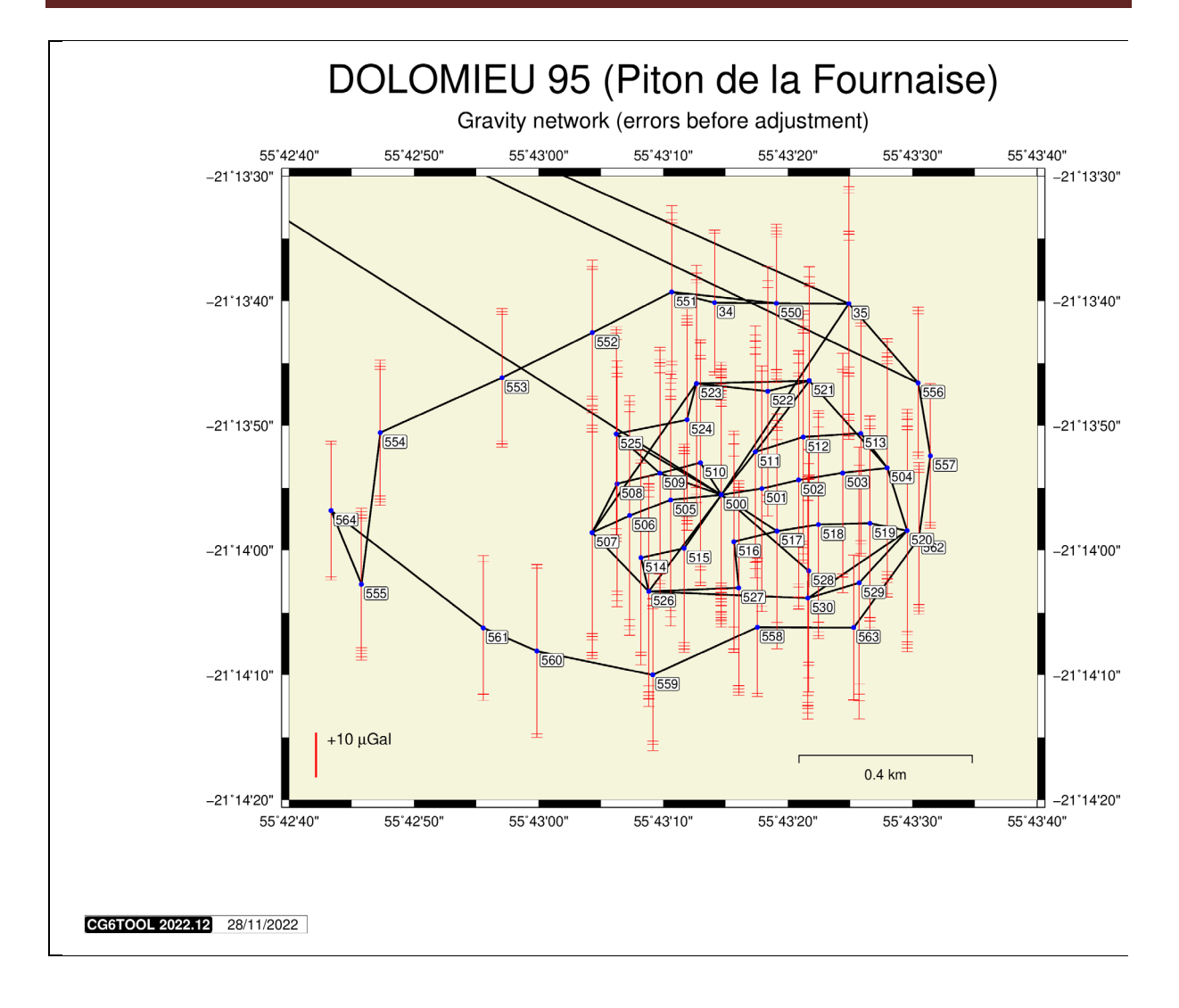

Figure 6.2: Red con errores (antes del ajuste)

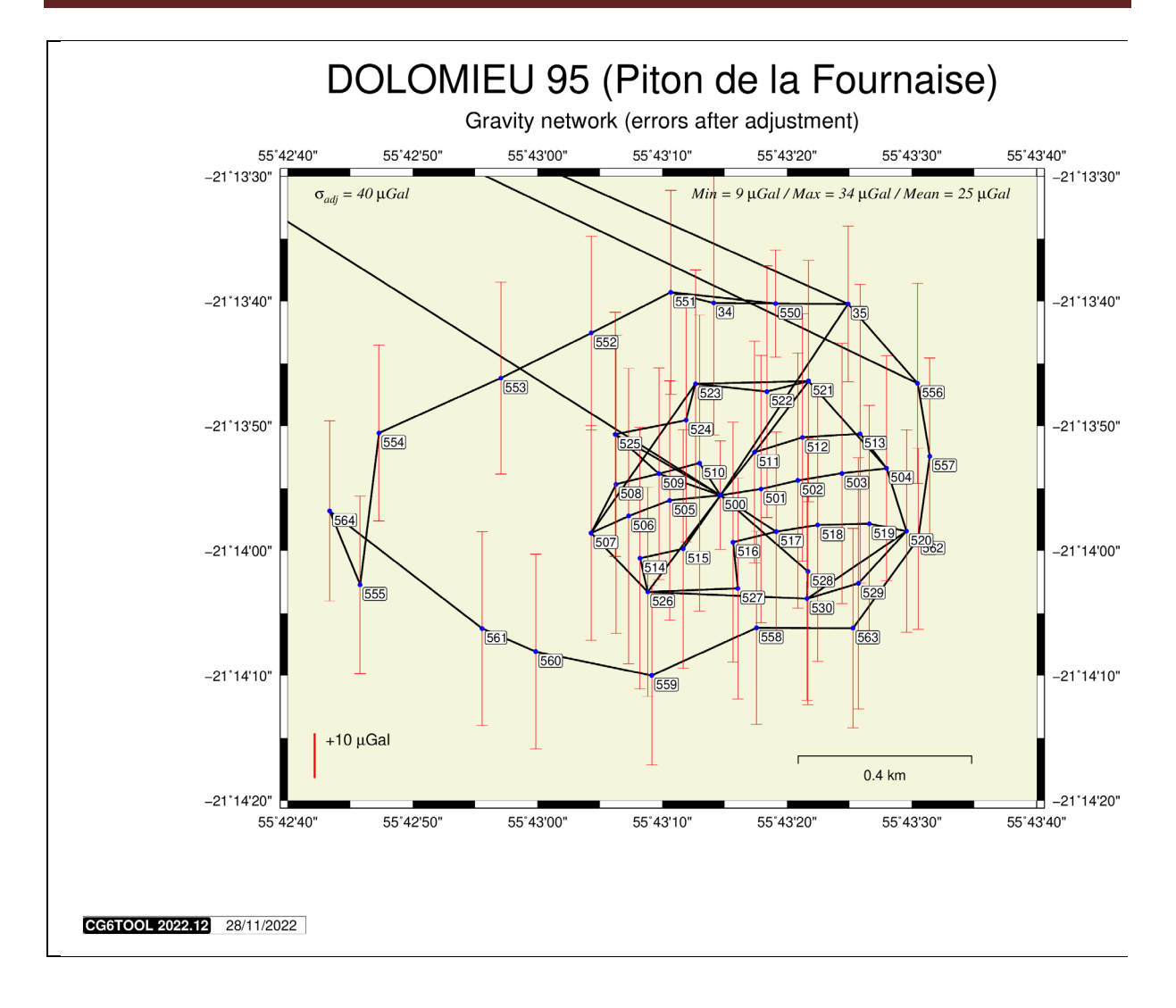

Figure 6.3: Red con errores (despues del ajuste)

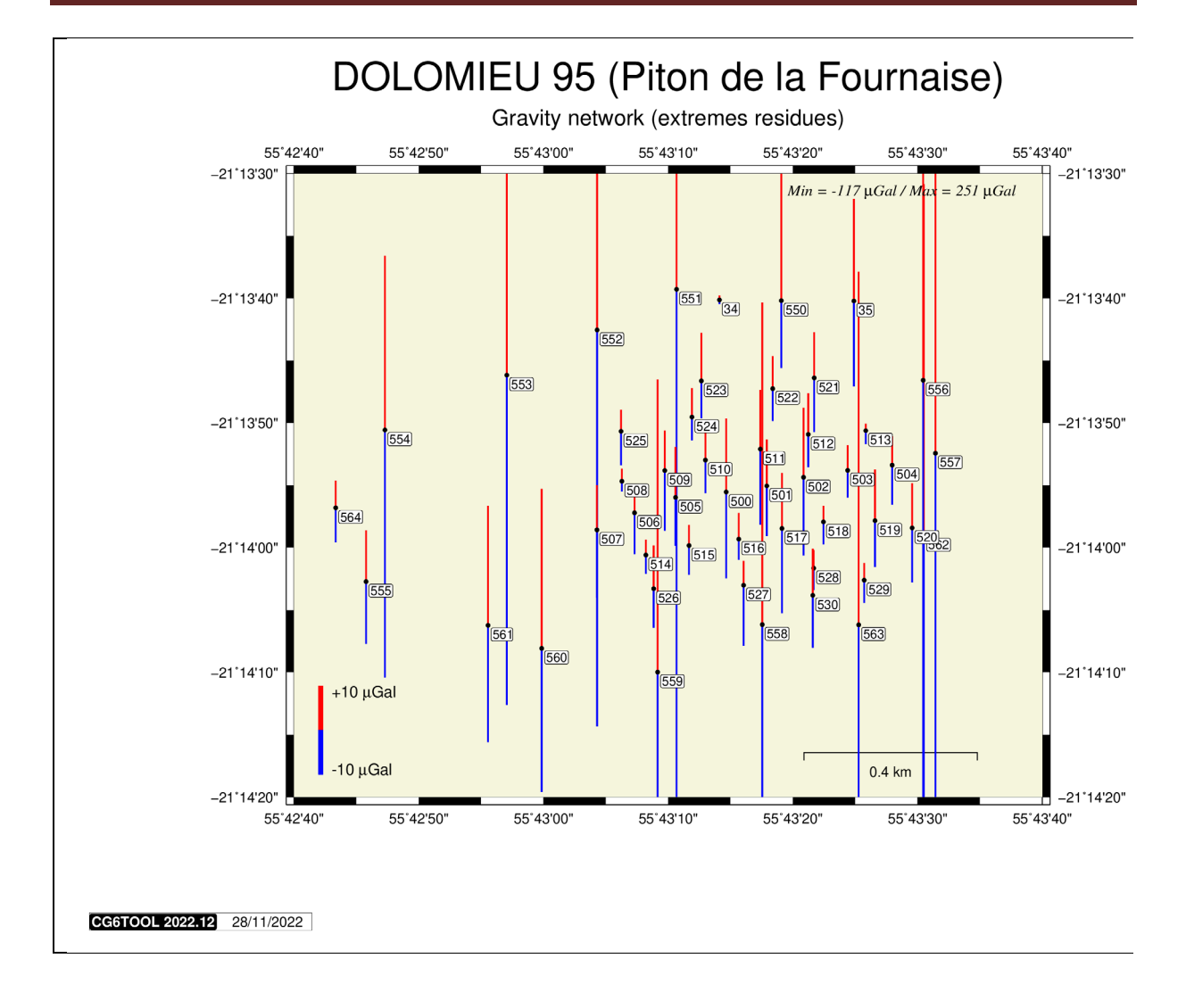

Figura 6.4: Red con los residuos extremos

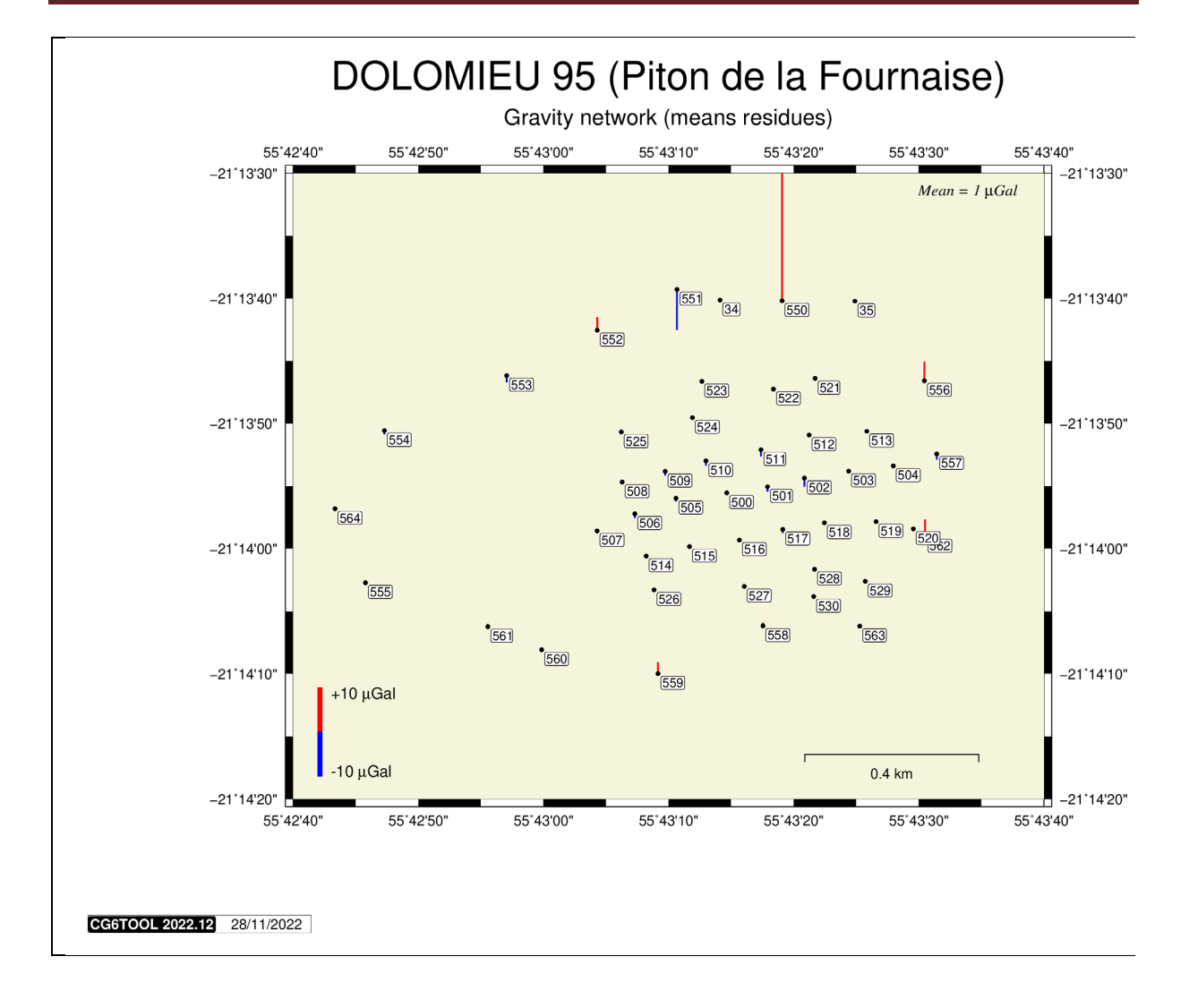

Figura 6.5: Red con los residuos promedios

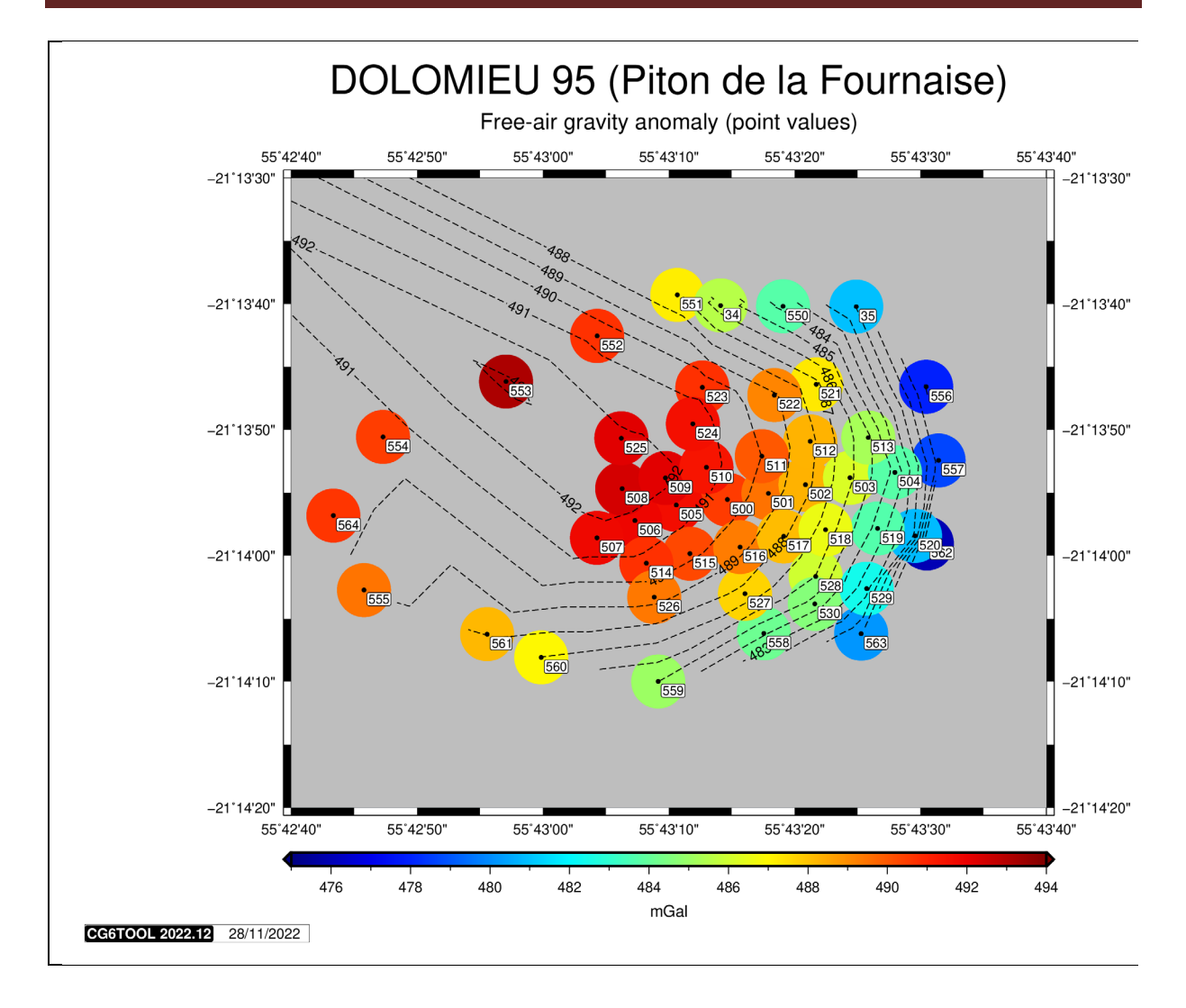

Figure 6.6: Red con las anomalias aire-libre (punto)

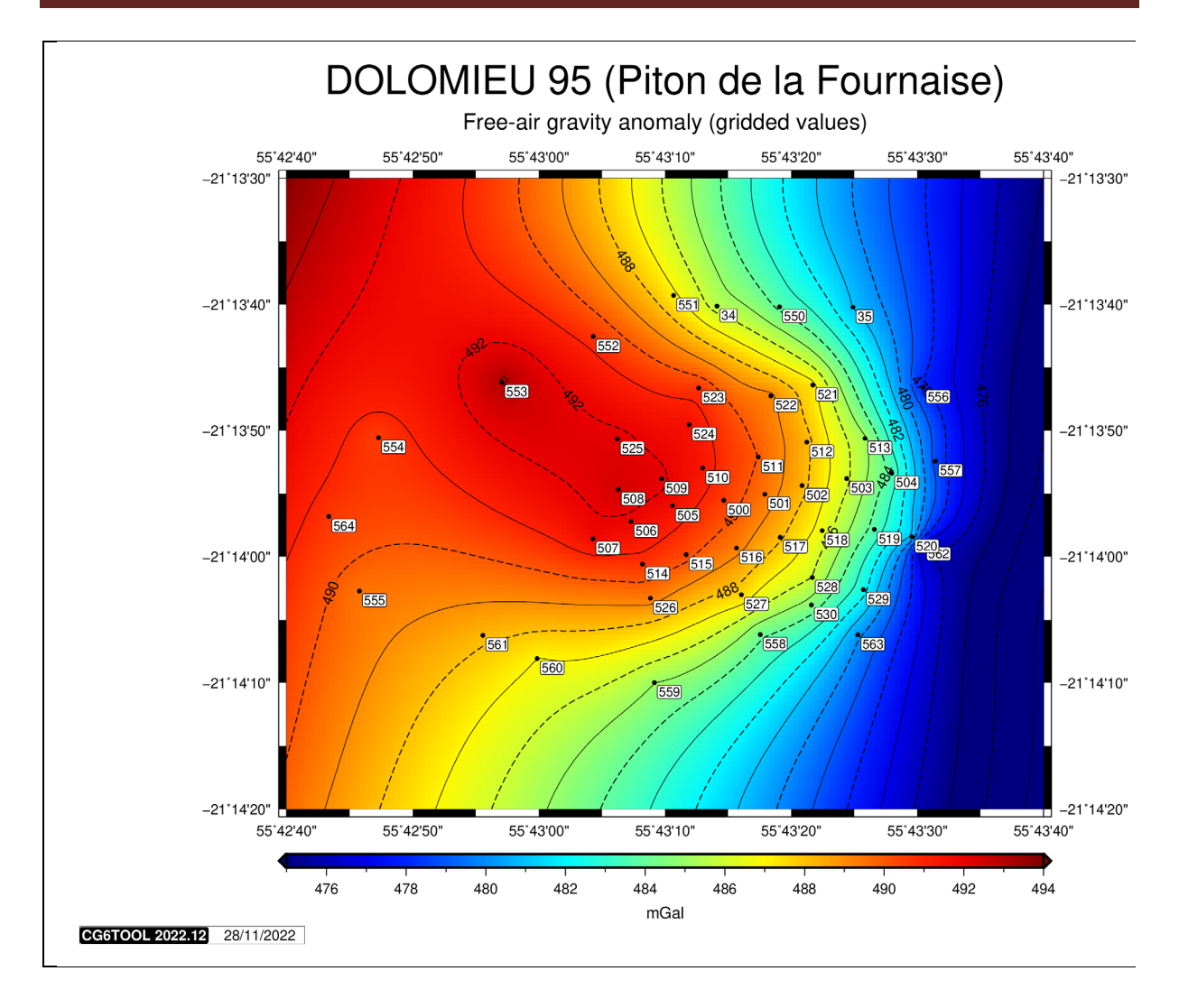

Figure 6.7: Red con las anomalias aire-libre (grilla)

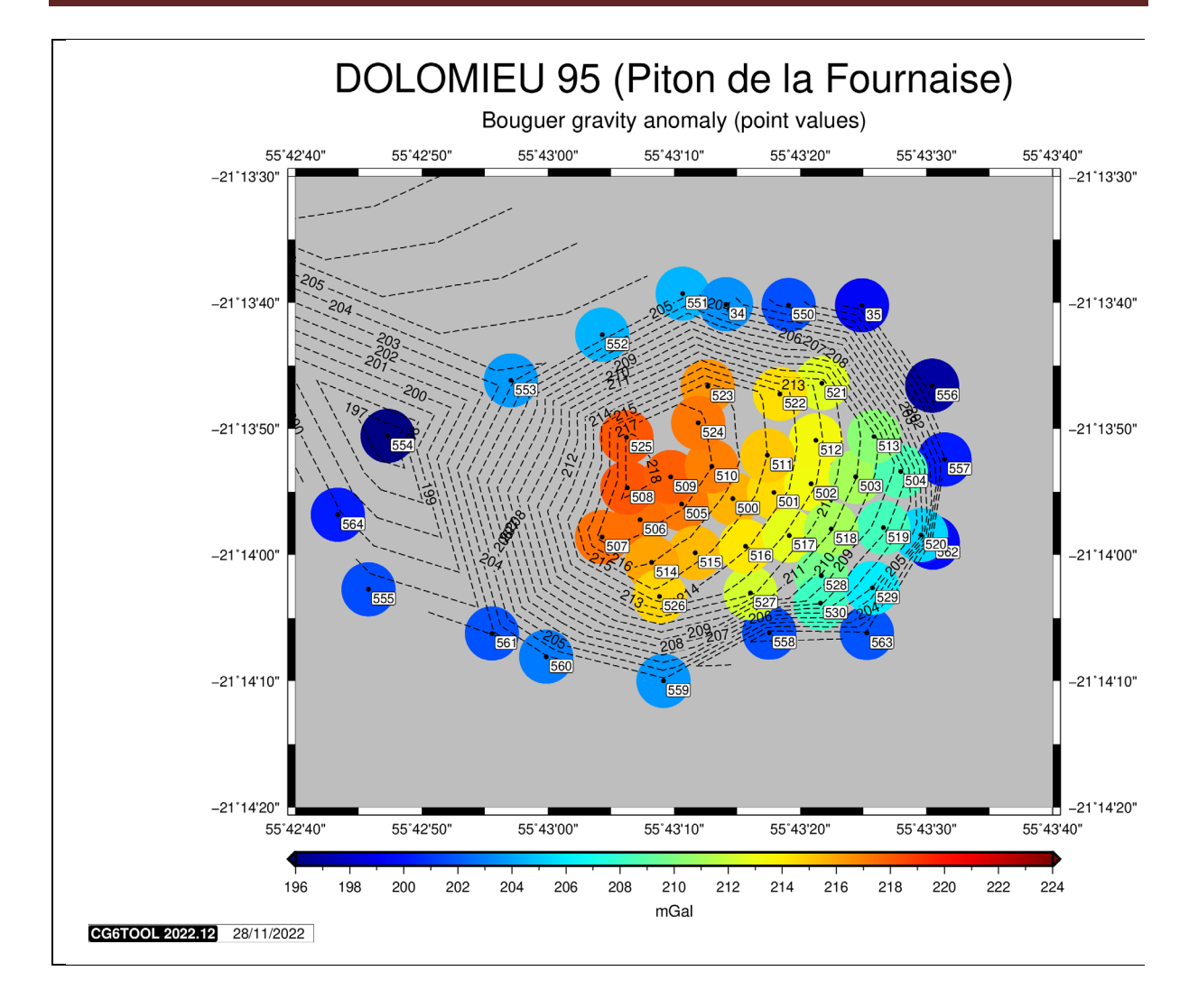

Figure 6.8: Red con las anomalias Bouguer simple (punto)

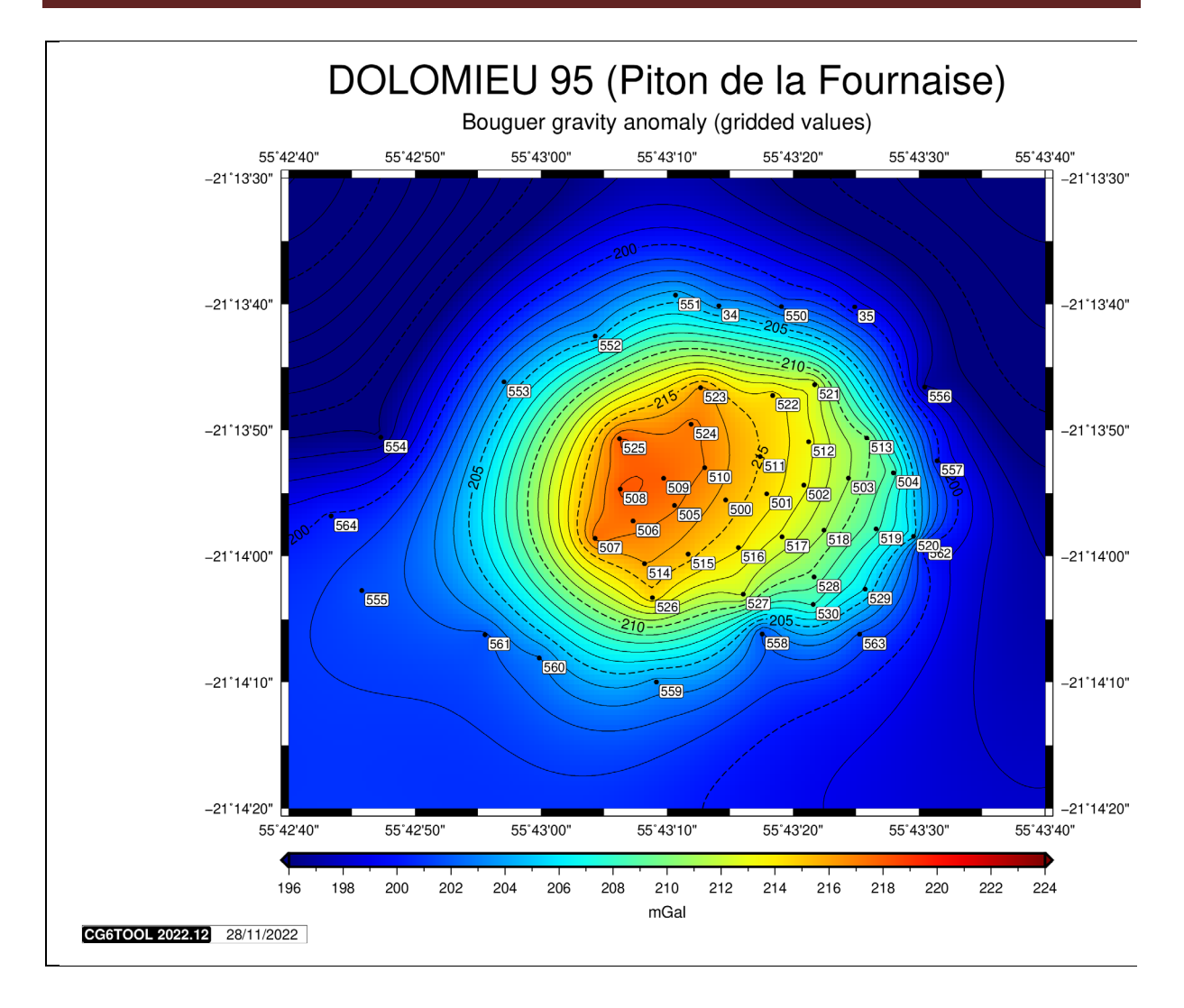

Figure 6.9: Red con las anomalias Bouguer simple (grilla)

## 7. Informe de ajuste

Un informe en formato PDF puede generarse automáticamente cuando el usuario cierra la ventana haciendo clic en el icono X (*figura 7.1*) o cuando se carga otra vez con <LOAD> el archivo de configuración (*figura 7.2*).

|   | Confirm Quit 🛛 😣                             |
|---|----------------------------------------------|
| ? | Do you want to create a report before exit ? |
|   | Yes <u>N</u> o Cancel                        |

Figura 7.1: Ventana después de un clic en X

|   | To create a report                                        | ×   |
|---|-----------------------------------------------------------|-----|
| ? | Do you want to create a report on the previous adjustment | t ? |
|   | <u>Y</u> es <u>N</u> o                                    |     |

Figura 7.2: Ventana cuando se carga de nuevo el archivo con <LOAD>

El informe de ajuste *reportfile*\_report.pdf (*reportfile* es el valor definido con **REPORT** o *gna* pre determinado) contiene las informaciones siguientes:

- Nombre del usuario y fecha del ajuste
- Titulo (valor definido con la palabra-clave COMMENT si existe)
- Nombre del archivo « log »
- El archivo de configuración
- Informaciones generales (entradas, salidas, estaciones absolutas...)
- Datos ajustados (estación, valor, error, coordenadas, anomalías)
- Todos los gráficos

Si el usuario desea tener coordenadas precisas en cada sitio (cálculo de marea Longman, cálculo de anomalías, posicionamiento en los mapas,...) debe importar un archivo de coordenadas (llamado "**Position file**" en CG6TOOL) y especificar el formato:

• desde un interfaz gráfico cuando se carga el archivo con Load en Field Survey:

| CG6TOOL : POSITION FILE : INITIALISATION |                                               |  |  |  |  |
|------------------------------------------|-----------------------------------------------|--|--|--|--|
| /home/gabalda/Z_SOFTS/gravi_cg6          | Stool/newCG6T00Lv202212/TEST/CG6/CG6.stations |  |  |  |  |
| HEADER (Number of lines) :               | 2 <u>+</u>                                    |  |  |  |  |
| RECORD : Fix the file fields's n         | umber and choice unity                        |  |  |  |  |
| Station Number :                         | 2 <u>+</u>                                    |  |  |  |  |
| Longitude & Latitude :                   | 8 → 4 → +DD.DDD ▼                             |  |  |  |  |
| Elevation :                              |                                               |  |  |  |  |
|                                          | ок                                            |  |  |  |  |

Con las palabras-clave IPOSFIL y IPOSFMT en el archivo *config-file*. IPOSFMT puede tener 7 o 9 parámetros según que el "position file" contiene o no una columna con los valores de *Corrección de Terreno* útil para el Bouguer Completo.
 IPOSFMT 2 2 8 4 12 16 DD M MGAL

Cada vez las informaciones siguientes son necesarias:

- el nombre de líneas del encabezado (0 si no hay)
- la posición de los campos (estación, longitud, latitud, altitud, [corrección de terreno])
- el formato utilizado para la longitud y la latitud:

| Field Survey | Adjustment | 01°26'37.15" Este |
|--------------|------------|-------------------|
| DD.DDD       | DD         | 1.4436528         |
| DD.MMSSSS    | D.MS       | 1.263715          |
| DDMMSS.SS    | DMS        | 012637.15         |
| 0.00001D     | EOL        | 144365.28         |

• la unidad utilizada para el altitud:

| Field Survey | Adjustment | 150 m |
|--------------|------------|-------|
| CM           | EOL        | 15000 |
| М            | М          | 150   |
| KM           | KM         | 0.15  |

• la unidad utilizada para la corrección de terreno :

| Field Survey   | Adjustment | 40.88 mGal |
|----------------|------------|------------|
| Non disponible | MGAL       | 40.88      |
| Non disponible | EOL        | 4088       |

Aquí los formatos de los ejemplos (interfaz y la línea de comandos) son casi idénticos.

- el archivo de coordenadas importado tiene un encabezado de 2 líneas (2)
- el número de estación está en la columna 2, la longitud en columna 8, la latitud en columna 4 y la altitud en columna 12.
- o longitud y latitud están en grados decimales (**DD.DDD** / **DDD**).
- $\circ$  la altitud en metros (**M**).
- o la corrección de terreno en columna 16 en mGal (solamente IPOSFMT)

Durante el procesamiento de un perfil (*Field Survey*) el usuario puede consultar el formato del archivo (si existe) con el botón <**Infos**> del interfaz.

|   | CG6TOOL: POSITION FILE ×        |
|---|---------------------------------|
| i | NUMBER OF STATIONS : 16         |
|   | HEADER [ 2 lines ] :            |
|   | # Position file (CG6 templates) |
|   |                                 |
|   | RECORD DESCRIPTION :            |
|   | #2 : Station number             |
|   | #8 : Longitude [dd.dd]          |
|   | #4 : Latitude [dd.dd]           |
|   | #12 : Elevation [m]             |
|   | ОК                              |

En este ejemplo tenemos las informaciones siguientes :

- el archivo de coordenadas contiene 16 estaciones
- 2 líneas de encabezado
- columna 1 : número de estación (columna 2 del archivo de origen)
- columna 2 : longitud en grados decimales (columna 8 del archivo de origen)
- columna 3 : latitud en grados decimales (columna 4 del archivo de origen)
- columna 4 : altitud en metros (columna 12 del archivo de origen)

| CG6TOOL - jv2022.12 (2022-12-01) - BGI/IRD                                                   |  | × |
|----------------------------------------------------------------------------------------------|--|---|
| Field Survey Tools About Help                                                                |  |   |
| SITE FILE Create/Modify Site File Add a constant (m) = ADJUSTMENT Gravity Network Adjustment |  |   |
| IMPORT DATA<br>CG5wGEO> CG5 + GEO                                                            |  |   |

La herramienta "CG5wGEO  $\rightarrow$  CG5 + GEO" del <Tools> permite la importación de datos adquiridos con un Scintrex CG-5 donde las observaciones de gravimetría están registradas con coordenadas geográficas (opción GPS) (*ver ejemplo aquí abajo*).

| /                                                                       | CG-5 SURVEY                                                          |                                                                                          |  |  |  |  |
|-------------------------------------------------------------------------|----------------------------------------------------------------------|------------------------------------------------------------------------------------------|--|--|--|--|
| /                                                                       | Survey name:                                                         | LAT LONG                                                                                 |  |  |  |  |
| /                                                                       | Instrument S/N:                                                      | 40005                                                                                    |  |  |  |  |
| /                                                                       | Client:                                                              |                                                                                          |  |  |  |  |
| /                                                                       | Operator:                                                            | RL                                                                                       |  |  |  |  |
| /                                                                       | Date:                                                                | 2015/ 8/ 14                                                                              |  |  |  |  |
|                                                                         | Time:                                                                | 19:04:43                                                                                 |  |  |  |  |
| /                                                                       | LONG:                                                                | 79.5035248 W                                                                             |  |  |  |  |
| /                                                                       | LAT:                                                                 | 43.7902756 N                                                                             |  |  |  |  |
| ,                                                                       | ZONE:                                                                | 0                                                                                        |  |  |  |  |
| /                                                                       | GMT DIFF.:                                                           | 0.0                                                                                      |  |  |  |  |
| ,                                                                       |                                                                      |                                                                                          |  |  |  |  |
| 1                                                                       | CG-5 SETUP PARAM                                                     | IETERS                                                                                   |  |  |  |  |
| 1                                                                       | Gref:                                                                | 0.000                                                                                    |  |  |  |  |
| 1                                                                       | Gcal1:                                                               | 8757.598                                                                                 |  |  |  |  |
| 1                                                                       | TiltxS:                                                              | 665.577                                                                                  |  |  |  |  |
| 1                                                                       | TiltyS:                                                              | 708.322                                                                                  |  |  |  |  |
| 1                                                                       | TiltxO:                                                              | -1.292                                                                                   |  |  |  |  |
| /                                                                       | TiltyO:                                                              | 15.236                                                                                   |  |  |  |  |
| /                                                                       | Tempco:                                                              | -0.127                                                                                   |  |  |  |  |
| /                                                                       | Drift:                                                               | -0.008                                                                                   |  |  |  |  |
| /                                                                       | DriftTime Start:                                                     | 19:04:46                                                                                 |  |  |  |  |
| /                                                                       | DriftDate Start:                                                     | 2015/08/14                                                                               |  |  |  |  |
| /                                                                       | CG-5 OPTIONS                                                         |                                                                                          |  |  |  |  |
| ,                                                                       | Tide Correction:                                                     | YES                                                                                      |  |  |  |  |
| ,                                                                       | Cont. Tilt:                                                          | YES                                                                                      |  |  |  |  |
| ,                                                                       | Auto Rejection:                                                      | YES                                                                                      |  |  |  |  |
| ,                                                                       | Terrain Corr.:                                                       | NO                                                                                       |  |  |  |  |
| ,                                                                       | Seismic Filter:                                                      | YES                                                                                      |  |  |  |  |
| ,                                                                       | Raw Data:                                                            | NO                                                                                       |  |  |  |  |
| Line                                                                    | 1.000                                                                |                                                                                          |  |  |  |  |
| /LATLATLONALTGRAVSDTILTXTILTYTEMPTIDEDUR-REJTIMEDEC.TIME+DATETERRAINDAT |                                                                      |                                                                                          |  |  |  |  |
| 43.79024                                                                | 10 -79.5035400 160.                                                  | .000 5491.907 0.034 -25.4 -24.4 17.38 -0.001 30 3 19:04:54 42198.79380 0.0000 2015/08/14 |  |  |  |  |
| 43.79024                                                                | 08-79.5035400 170.                                                   | 000 5491.910 0.033 -25.3 -24.6 17.38 -0.001 30 0 19:05:29 42198.79420 0.0000 2015/08/14  |  |  |  |  |
| 43.79024                                                                | 18-79.5035400 165.                                                   | 000 5491.906 0.026 -25.1 -24.7 17.38 -0.002 30 1 19:06:04 42198.79461 0.0000 2015/08/14  |  |  |  |  |
| Line                                                                    | 2.000                                                                |                                                                                          |  |  |  |  |
| /L                                                                      | /LATLONALTGRAVSDTILTXTILTYTEMPTIDEDUR-REJTIMEDEC.TIME+DATETERRAINDAT |                                                                                          |  |  |  |  |
| 43.79051                                                                | .19 -79.5034710 255.                                                 | 000 5491.628 0.046 -15.4 -14.4 17.58 -0.005 30 2 19:07:30 42198.79560 0.0000 2015/08/14  |  |  |  |  |
| 43.79051                                                                | .21 -79.5034714 257.                                                 | 000 5491.632 0.030 -15.0 -10.6 17.59 -0.006 30 0 19:08:05 42198.796000 0.0000 2015/08/14 |  |  |  |  |

# Tenga cuidado, que sólo este formato es reconocido por CG6TOOL :

- ✓ Solo un encabezado con "CG-5 SURVEY", "CG-5 SETUP" y "CG-5 OPTIONS"
- ✓ El parámetro Line debe haber sido utilizado como número de estación
- ✓ Los primeros parámetros de son (LAT y LON) o (NORTHING y EASTING)

En salida tenemos dos archivos, uno con las observaciones de gravedad en un formato utilizable en CG6TOOL y otro que contiene las observaciones geográficas.

Haga clic en el botón <**CG5wGEO → CG5 + GEO**> para cargar un archivo.

| СССТОО                 | . / IMPORT DATA : Select CG5 f | ile with coordinates 🛛 😣 |
|------------------------|--------------------------------|--------------------------|
| Look In:               | IPORT_DATA                     | ▼ A A A B =              |
| 📑 ori                  | T190931.TXT.xyz                |                          |
| CG-5_T1909             | 31.TXT 🗋 T190931.xyz           |                          |
| D.TXT                  | T190931_NE.TXT                 |                          |
| D.xyz                  | T1_NE.TXT                      |                          |
| 🗋 т1.тхт               | T1_NE.TXT.xyz                  |                          |
| T1.xyz                 | T1_NE.xyz                      |                          |
| 🗋 Т190931.ТХ           | Т                              |                          |
| File <u>N</u> ame:     | T190931.TXT                    |                          |
| Files of <u>T</u> ype: | Scintrex CG5 Observation file  | •                        |
|                        |                                | Open Cancel              |

|                                                               | CG6TOOL / IMPORT DATA                                                               | 8  |
|---------------------------------------------------------------|-------------------------------------------------------------------------------------|----|
| CG5wGEO> CG5 + GEO (LAT/LONG or NORTHING/EASTING coordinates) |                                                                                     |    |
| CG-5 INPUT                                                    |                                                                                     |    |
| Directory: /h<br>CG5 File: T                                  | ome/gabalda/Z_SOFTS/JAVA/JAVA_WS/DATA/new_cg6tool/IMPORT_DATA<br>190931.TXT         |    |
| CG-5 OUTPUT                                                   |                                                                                     |    |
| CG5 Directory :<br>CG5 File :                                 | /home/gabalda/Z_SOFTS/JAVA/JAVA_WS/DATA/new_cg6tool/IMPORT_DATA<br>CG-5_T190931.TXT | X  |
| GEO Directory :<br>GEO File :                                 | /home/gabalda/Z_SOFTS/JAVA/JAVA_WS/DATA/new_cg6tool/IMPORT_DATA<br>T190931.TXT.xyz  | A. |
| OK                                                            |                                                                                     |    |

- ✓ El usuario puede elegir la(s) carpeta(s) de salida (la de entrada por defecto) y también los nombres de salida de los dos archivos: Observaciones "CG5" y coordenadas.
- ✓ Clic en el botón « OK » para averiguar los parámetros y seguir la importación.
- ✓ Las coordenadas de cada estación se promedian (cuando se siguen)

Durante el proceso de verificación, el usuario puede ser solicitado. Algunos ejemplos:

✓ Cuando un archivo existe el usuario tiene la opción entre la interrupción del proceso (para cambiar su elección) o continuar (y destruir el archivo existente).

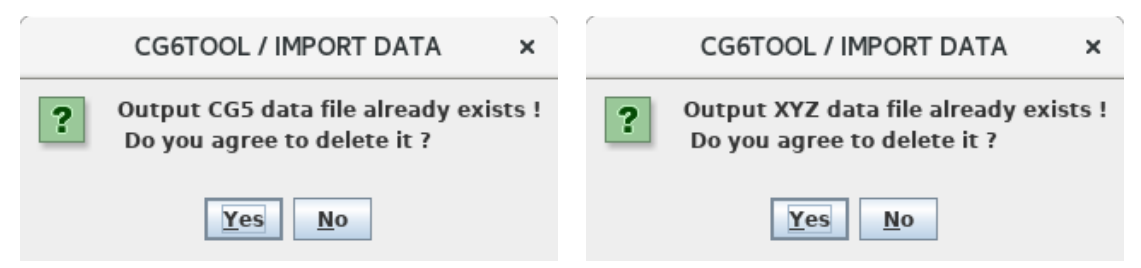

✓ Un error ha impedido que se finalice el proceso. En este caso también es conveniente tomar conocimiento de las informaciones más explícita en « CG6TOOL messages ».

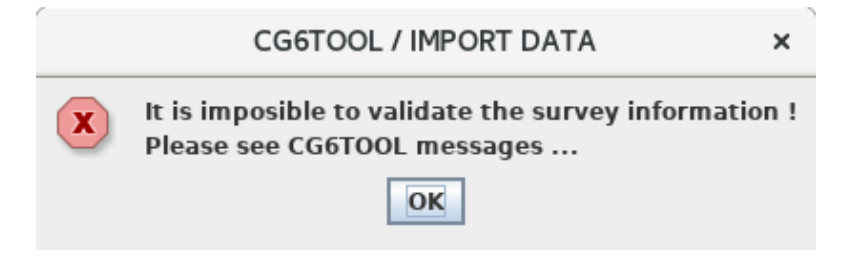

En cualquier momento el usuario puede salir del programa con un clic en el 🗵 de la ventana. Se abre una ventana para que el usuario confirme su opción:

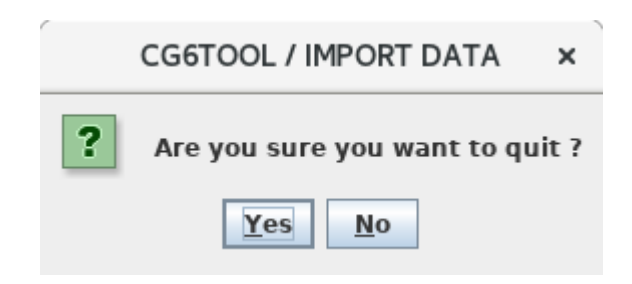

#### Ejemplo de archivo CG-5

| /                                                                                               | CG-5 SURVEY                                                                                    |                                                                                                    |  |  |
|-------------------------------------------------------------------------------------------------|------------------------------------------------------------------------------------------------|----------------------------------------------------------------------------------------------------|--|--|
| /<br>/ CGGTOOI                                                                                  |                                                                                                | $G_{SWGEO} > CG5 + GEO_{Processing by gabalda (28/11/2022)}$                                                                                                    |  |  |
| /                                                                                               |                                                                                                |                                                                                                    |  |  |
| ,<br>/ CG5 INPL                                                                                 | /<br>/ CG5 INPUT : /home/gabalda/Z_SOFTS/JAVA/JAVA_WS/DATA/new_cg6tool/IMPORT_DATA/T190931.TXT |                                                                                                    |  |  |
| /                                                                                               |                                                                                                |                                                                                                    |  |  |
| / CG5 OUTPUT : /home/gabalda/Z_SOFTS/JAVA/JAVA_WS/DATA/new_cg6tool/IMPORT_DATA/CG-5_T190931.TXT |                                                                                                |                                                                                                    |  |  |
| / XYZ UUTI                                                                                      | PUT:/nome/gabaida                                                                              | a/2_SOFTS/JAVA/JAVA_WS/DATA/New_cg6t00i/INPORT_DATA/T190931.TXT.xyz                                                                                                    |  |  |
| , , , , , , , , , , , , , , , , , , , ,                                                         | CG-5 SOFTWARE VE                                                                               | R.: 4.2                                                                                                    |  |  |
| /                                                                                               | CG-5 SURVEY                                                                                    |                                                                                                    |  |  |
| /                                                                                               | Survey name:                                                                                   | LAT LONG                                                                                                    |  |  |
| /                                                                                               | Instrument S/N:                                                                                | 9601323                                                                                                    |  |  |
| 1                                                                                               | Client:                                                                                        |                                                                                                    |  |  |
| /                                                                                               | Operator:                                                                                      | RL                                                                                                    |  |  |
| /                                                                                               | Date:                                                                                          | 2015/ 8/14                                                                                                    |  |  |
| /                                                                                               | I ONG:                                                                                         | 19.04.43<br>79.5035278 W                                                                                                    |  |  |
| 1                                                                                               | LAT: 43,79027                                                                                  | 75.505248 W                                                                                                    |  |  |
| ,                                                                                               | ZONE: 0                                                                                        |                                                                                                    |  |  |
| /                                                                                               | GMT DIFF.:                                                                                     | 0.0                                                                                                    |  |  |
| /                                                                                               | CG-5 SETUP PARAM                                                                               | ETERS                                                                                                    |  |  |
| /                                                                                               | Gref:                                                                                          | 0.000                                                                                                    |  |  |
| /                                                                                               | Gcal1:                                                                                         | 8757.598                                                                                                    |  |  |
| 1                                                                                               | TiltxS:                                                                                        | 665.577                                                                                                    |  |  |
| 1                                                                                               | TiltyS:                                                                                        | 708.322                                                                                                    |  |  |
| /                                                                                               | TiltxO:                                                                                        | -1.292                                                                                                    |  |  |
| 1                                                                                               | TiltyO:                                                                                        | 15.236                                                                                                    |  |  |
| /                                                                                               | Tempco:<br>Drift:                                                                              | -0.127                                                                                                    |  |  |
| /                                                                                               | DriftTime Start                                                                                | -0.008<br>19·04·46                                                                                                    |  |  |
| 1                                                                                               | DriftDate Start:                                                                               | 2015/08/14                                                                                                    |  |  |
| ,                                                                                               | CG-5 OPTIONS                                                                                   | ,,,                                                                                                    |  |  |
| /                                                                                               | Tide Correction: YE                                                                            | ES                                                                                                    |  |  |
| /                                                                                               | Cont. Tilt: YES                                                                                |                                                                                                    |  |  |
| /                                                                                               | Auto Rejection: YE                                                                             | ES                                                                                                    |  |  |
| /                                                                                               | Terrain Corr.: NC                                                                              |                                                                                                    |  |  |
| 1                                                                                               | Seismic Filter: YES                                                                            |                                                                                                    |  |  |
| /                                                                                               | Raw Data: NO                                                                                   |                                                                                                    |  |  |
| /LINE-                                                                                          | STATIONALL-                                                                                    | UKAVSUTILTXTILTY-TEMPTIDEDUK-KEJTIMEDEU.TIME+DATETEKKAINDATE                                                                                                    |  |  |
| 1                                                                                               | 1 170,000                                                                                      | 0 2431 003 0.020 -0.5 2.5 -0.02 0.070 30 0 19.04.24 42138.73380 0.0000 2015/08/14<br>0 2491 610 _0 033 -0 4 4 1 _0 05 0 070 30 0 19.05.29 42138.73380 0.0000 2015/08/14 |  |  |
| 1                                                                                               | 1 165.000                                                                                      | 0 491.610 0.026 -0.5 4.3 -0.05 0.069 30 6 19:06:04 42198.79461 0.0000 2015/08/14                                                                                        |  |  |
| 1                                                                                               | 2 255.0000                                                                                     | ) 5491.628 0.046 -0.8 4.9 -0.04 0.069 30 0 19:06:55 42198.79520 0.0000 2015/08/14                                                                                       |  |  |
| 1                                                                                               | 2 257.0000                                                                                     | 5491.609 0.032 -1.3 4.7 -0.04 0.069 30 0 19:07:30 42198.79560 0.0000 2015/08/14                                                                                         |  |  |

# Ejemplo de archivo de coordenadas

El menú « *About* » incluye información general sobre CG6TOOL (versión actual, resumen, historia, principales aportaciones de cada versión, ...).

|                                                                                                    | CG6TOOL - jv2022.12 (2022-12-01) - BGI/IRD                                                                                                    | -                            |
|----------------------------------------------------------------------------------------------------|----------------------------------------------------------------------------------------------------|------------------------------|
| eld Survey                                                                                                    | Tools About Help                                                                                                    |                              |
| ⊂ CG6T                                                                                                    | OOL<br>Version : CG6TOOL 2022.12 (2022-12-01)<br>Interactive Scintrex CG3/CG5/CG6 data processing<br>CG6TOOL is an interactive computer program dedicated<br>to the processing of the gravity data acquired by the<br>Scintrex CG5/CG6 automated gravity meter.<br>Germinal Gabalda (germinal.gabalda@ird.fr)<br>Sylvain Bonvalot (sylvain.bonvalot@ird.fr)                                                                                                    |                              |
| ABST<br>The a<br>and t<br>reads<br>from t<br>out in<br>(1) lo<br>(2) co<br>(3) vis<br>(4) ac<br>CG6T<br>mathe               | RACT<br>im of CG6TOOL is to allow for an objective evaluation of data<br>o provide a higher resolution in data reductions. The program<br>the gravity data acquired in either field and then downloaded<br>the meter to a PC computer. The processing operations are ca<br>teractively through a user friendly interface. It allows the user<br>ad, edit the observed gravity time series,<br>impute by applying standard or accurate corrections<br>sualize and evaluate the results.<br>Ijust a network and compute free-air and Bouguer anomaly.<br>DOL was developped in JAVA and uses the standard graphical a<br>ematical Generic Mapping Tools (GMT) free library<br><b>e Beginning was</b>                                                                                                    | d<br>arried<br>r to :<br>and |
| An<br>gra<br>Gal                                                                                                    | interactive computer program to process Scintrex CG-3/3M<br>vity data for high-resolution applications,<br>balda Germinal, Bonvalot Sylvain, Hipkin R.,<br>nputers & Geosciences, vol. 29, issue 2, pp. 155-171, March 20                                                                                                    | 003                          |
| HIST<br>202<br>Jav<br>- a<br>- o<br>- s<br>- o<br>- d<br>- o<br>- o<br>- o<br>- o<br>- o<br>- o<br>- o<br>- o<br>- o<br>- o | DRIC         2.12 (2022-12-01)       Java-11         ra version based on CG6TOOL (v2022.11 / November 2022)         vailable under Linux and Windows (with gmt6 only)         bservation files produces by Scintrex CG5 or CG6         ingle (one day) or complex survey (several days)         bservation with or without tide correction         ata with stations name alphanumeric         bserved data file can be edited and modified         arth tide and instrumental drift corrections         orrection of height variations due to the levelling         recise coordinates can be used for long distance         hoice of the reference station and its value         urvey of unclosed loop available (between 2 bases known)         -file (calculated) with all corrected measurement |                              |

El menú « *Help* » permite el acceso a la documentación en francés, inglés y español.

| CG6TOOL - jv2022.12 (2022-12-01) - BGI/IRD |  | 8 |
|--------------------------------------------|--|---|
| Field Survey Tools About Help              |  |   |
|                                            |  |   |

- ✤ La documentación (archivos « pdf ») debe estar presente bajo \$CG6TOOL/pdf.
- En plataforma *Linux*, si no existe *\$CG6READER* (PDF Reader) entonces « *evince* » se utiliza por defecto.

#### 1. Procesamiento de un perfil: « Field Survey »

#### 1.1. Medida de gravedad y su error (gm, e)

- g<sub>m</sub> se calcula con GRAV medido sobre DUR-REJ y corregido de la marea TIDE (respectivamente Grav, Dur #Rej y E.T.C. con un gravímetro CG3).
- e se calcula con SD, el error de la medida o la desviación estándar

| $\mathbf{g}_{\mathbf{m}} = \mathbf{GRAV} - \mathbf{TIDE}$ | $\mathbf{e} = SD \text{ ou } SD \frac{SD}{\sqrt{DUR - REI}}$ |
|-----------------------------------------------------------|--------------------------------------------------------------|
|                                                           | $\sqrt{D0R-RE}$                                              |

#### 1.2. Corrección de marea (ΔGetc)

• Actualmente sólo a sido implementado el modelo de marea « Longman ». El usuario puede guardar los valores del archivo seleccionado 'CG6' o calcular nuevos valores seleccionando 'Common Longman' o 'Precise Longman'. Esto puede ser muy útil si las correcciones del archivo son falsas (coordenadas erróneas en el gravímetro).

#### **1.3.** Corrección de lugar ( $\Delta$ Gheight)

• Para tomar en cuenta el efecto del gradiente vertical

 $\Delta Gheight (mGal) = Hgrad \cdot \Delta H (m) Hgrad = -0.3086 mGal/m (predeterminado)$  $\Delta H = \text{cambio de altura del gravímetro/marca}$ 

#### **1.4.** Corrección de deriva ( $\Delta G drift$ )

• Llamamos reiteración  $\mathbf{R}_{ij}$  de una estación la re-medida i en la estación j

 $t_{1j}(t_{ij})$  el tiempo de la primera (i) medida en la estación j

 $g_{1j}\left(g_{ij}\right)$  la gravedad corregida (marea, lugar) calculada para  $t_{1j}\left(t_{ij}\right)$ 

 $e_{1j}(e_{ij})$  el error asociado a  $g_{1j}(g_{ij})$ 

$$\mathbf{R}_{ij} \{ \Delta T_{ij} = t_{ij} - t_{1j}, \ \Delta G_{ij} = g_{ij} - g_{1j}, \ E_{ij} = \sqrt{e_{ij}^2 + e_{1j}^2} \}$$

• La deriva instrumental se modeliza con una recta de regresión usando todas la reiteraciones  $\mathbf{R}_{ij}$ . Se busca la pendiente  $\mathbf{K}$  y el intercepto  $\mathbf{B}$  por los cuales la suma de las diferencias entre las observaciones  $\Delta \mathbf{G}_{ij}$  y las ordenadas a la recta estimada es mínima.

$$\begin{split} \sum_{\substack{1 \le i \le reiteraciones \\ 1 \le j \le estaciones }} \left( \frac{\Delta G_{ij} - B - K \Delta T_{ij}}{Er_{ij}} \right)^2 &= \chi^2_{(K,B)} \text{ minimal} \\ S &= \sum_{\substack{1 \le j \le estaciones \\ E_{ij}^2}} S_x = \sum_{\substack{1 \le ij \\ E_{ij}^2}} S_y = \sum_{\substack{1 \le ij \\ E_{ij}^2}} S_{xx} = \sum_{\substack{1 \le ij \\ E_{ij}^2}} S_{xy} = \sum_{\substack{1 \le ij \\ E_{ij}^2}} S_{xy} = \sum$$

• Corrección de deriva

| $\Delta \mathbf{G} drift = K \cdot \Delta \mathbf{T} + \mathbf{B}$ | $\Delta T$ = Tiempo desde la primera medida del perfil |
|--------------------------------------------------------------------|--------------------------------------------------------|
|--------------------------------------------------------------------|--------------------------------------------------------|

### 1.5. Valores corregidos de gravedad (ΔGcal)

• La última columna del archivo « calculado » (c-file) contiene para cada medida el valor  $\Delta Gcal$  de gravedad corregido de los efectos de marea, del lugar y de deriva instrumental respecto a la primera medida del archivo.

 $\Delta \mathbf{Gcal} = \mathbf{Gm} + \Delta \mathbf{Getc} + \Delta \mathbf{Gheight} + \Delta \mathbf{Gdrift} - \Delta \mathbf{Gcal}_0$ 

con  $\Delta Gcal_{\theta}$  el valor corregido de la primera estación del perfil

#### 1.6. Valor promedio de gravedad (Gres)

 El archivo « resultado » (r-file) contiene para cada estación j del perfil un valor promedio único calculado con todas las reocupaciones (ΔG*cal*<sub>i</sub>, e<sub>i</sub>).

$$Gres_{j} = \frac{\sum_{1}^{N} w_{i} \Delta Gcal_{i}}{\sum_{1}^{N} w_{i}} + G_{0} \quad con w_{i} = \frac{1}{e_{i}^{2}} \quad et \quad G_{0} = Gravity Base$$

$$EP_{j} = \sqrt{\frac{\sum_{1}^{N} w_{i} \Delta Gcal_{i}^{2}}{\sum_{1}^{N} w_{i}}} - Gres_{j}^{2} \quad = \text{Error ponderado}$$

$$No \text{ hay reiteraciones de la estación j} : \quad Eres_{j} = \sqrt{e_{i}^{2} + SD^{2}}$$

$$Estación j \text{ reiterada y no reocupada}: \quad Eres_{j} = \sqrt{EP_{j}^{2} + SD^{2}}$$

$$Estación j \text{ reocupada } (\exists \Delta \text{Ti} > \text{REOCDT}) : Eres_{j} = \sqrt{EP_{j}^{2}}$$

#### 2. Ajuste de una red gravimétrica: « Gravity Network Adjustment »

#### 1.1. Cálculos de los coeficientes de calibración entre gravímetros

- Lectura de los datos absolutos en el « config-file » •
- Lectura de los datos relativos en archivos « c-file » o « r-file »
- Calculo de todas las variaciones de gravedad entre las estaciones. •
- Se calcula el promedio de todos los segmentos ( $\Delta G_i$ ,  $\Delta E_i$ ) reocupados

$$\overline{\Delta G}_{j} = \frac{\sum_{1}^{N} w_{i} \Delta G_{i}}{\sum_{1}^{N} w_{i}} \quad avec \ w_{i} = \frac{1}{\Delta E_{i}^{2}} \quad (para \ N \ segmentos \ identicos)$$
$$\overline{\Delta E}_{j} = \sqrt{\frac{\sum_{1}^{N} w_{i} \Delta G_{i}^{2}}{\sum_{1}^{N} w_{i}} - \overline{\Delta G}_{j}^{2}}$$

PASO 1: Con todos los segmentos común a dos gravímetros se calcula los coeficientes de calibración:  $Gr(referente) = \mathbf{b} + \mathbf{k} \cdot Gc(calibración)$ .

Se calcula el vector 
$$\mathbf{X} = \begin{bmatrix} \mathbf{k} \\ \mathbf{b} \end{bmatrix} = (\mathbf{G}\mathbf{c}^{\mathsf{T}}\mathbf{W}\mathbf{G}\mathbf{r})^{-1} \mathbf{G}\mathbf{c}^{\mathsf{T}}\mathbf{W}\mathbf{G}\mathbf{r}$$
  
 $\mathbf{W} = \begin{bmatrix} \frac{1}{\Delta \mathrm{Er}_{1}^{2} + \Delta \mathrm{Ec}_{1}^{2}} & \cdots & \mathbf{0} \\ \vdots & \ddots & \vdots \\ \mathbf{0} & \cdots & \frac{1}{\Delta \mathrm{Er}_{n}^{2} + \Delta \mathrm{Ec}_{n}^{2}} \end{bmatrix} = Matriz de ponderación$   
 $\mathbf{G}\mathbf{c} = \begin{bmatrix} \frac{\Delta \mathbf{G}\mathbf{c}_{1} & \mathbf{1}}{\Delta \mathbf{G}\mathbf{c}_{2}} & \mathbf{1} \\ \vdots & \vdots \\ \Delta \mathbf{G}\mathbf{c}_{n} & \mathbf{1} \end{bmatrix} \quad \mathbf{G}\mathbf{r} = \begin{bmatrix} \frac{\Delta \mathbf{G}\mathbf{r}_{1}}{\Delta \mathbf{G}\mathbf{r}_{2}} \\ \vdots \\ \frac{1}{\Delta \mathbf{G}\mathbf{r}_{n}} \end{bmatrix} \quad \mathbf{R} = \mathbf{G}\mathbf{c} \cdot \mathbf{X} - \mathbf{G}\mathbf{r} = residuos$   
 $\widehat{\sigma}_{0}^{2}$  el estimador unitario de varianza :  $\widehat{\sigma}_{0}^{2} = \frac{R^{T}WR}{n-2}$   
 $\overline{W}$  la matriz de ponderación « *normalizada* »  $\overline{W} = \frac{W}{\widehat{\sigma}_{0}^{2}}$   
 $\mathbf{C} = \begin{bmatrix} \sigma_{k}^{2} & \mathbf{0} \\ \mathbf{0} & \sigma_{b}^{2} \end{bmatrix} = (\mathbf{G}\mathbf{c}^{\mathsf{T}}\overline{W}\mathbf{G}\mathbf{c})^{-1} = Matriz de covarianza normalisada$   
 $\sigma = \sqrt{\frac{R^{T}R}{n-2}} = Desviación estándar$   
PASO 2 : Eliminación de valores considerados "fuera de límites".

**Paso 1**: calculo de los coeficientes  $k_1$ ,  $b_1$  y  $\sigma_1$  (desviación estándar) **Paso 2**: 19 iteraciones « paso 1 » y eliminación de los datos ( $\overline{\Delta Gr}$ ,  $\overline{\Delta Gc}$ ) si **Residuos**<sub>i+1</sub> =  $\overline{\Delta Gr} - k_i \overline{\Delta Gc} - b_i \ge 3 \sigma_i$ 

PASO 3 : Prueba de Student : b<sub>20</sub>=0 significativo a 95%

• **PASO 4**: Con las observaciones quedando después del paso 2 se calcula el coeficiente de calibración **k**: **Gr** (*referente*) = **k** . **Gc** (*calibration*). Se fuerza el intercepto nulo (**b=0**).

Se calcula 
$$\mathbf{K} = [\mathbf{k}] = (\mathbf{G}\mathbf{c}^{\mathsf{T}}\mathbf{W}\mathbf{G}\mathbf{c})^{-1} \mathbf{G}\mathbf{c}^{\mathsf{T}}\mathbf{W}\mathbf{G}\mathbf{r}$$
  
 $\mathbf{W} = \begin{bmatrix} \frac{1}{\Delta \mathbf{E}\mathbf{r}_{1}^{2} + \Delta \mathbf{E}\mathbf{c}_{1}^{2}} & \cdots & \mathbf{0} \\ \vdots & \ddots & \vdots \\ \mathbf{0} & \cdots & \frac{1}{\Delta \mathbf{E}\mathbf{r}_{n}^{2} + \Delta \mathbf{E}\mathbf{c}_{n}^{2}} \end{bmatrix} = Matriz de ponderación$   
 $\mathbf{G}\mathbf{c} = \begin{bmatrix} \overline{\Delta \mathbf{G}\mathbf{c}_{1}} \\ \overline{\Delta \mathbf{G}\mathbf{c}_{2}} \\ \vdots \\ \overline{\Delta \mathbf{G}\mathbf{c}_{n}} \end{bmatrix} \mathbf{G}\mathbf{r} = \begin{bmatrix} \overline{\Delta \mathbf{G}\mathbf{r}_{1}} \\ \overline{\Delta \mathbf{G}\mathbf{r}_{2}} \\ \vdots \\ \overline{\Delta \mathbf{G}\mathbf{r}_{n}} \end{bmatrix} \mathbf{R} = \mathbf{G}\mathbf{c} \cdot \mathbf{K} - \mathbf{G}\mathbf{r} = Matriz de residuos$   
 $\widehat{\sigma}_{0}^{2}$  el estimador unitario de varianza :  $\widehat{\sigma}_{0}^{2} = \frac{R^{T}WR}{n-1}$   
 $\overline{W}$  la matriz de ponderación « *normalizada* »  $\overline{W} = \frac{W}{\widehat{\sigma}_{0}^{2}}$   
 $\sigma_{k}^{2} = (\mathbf{G}\mathbf{c}^{\mathsf{T}}\overline{W}\mathbf{G}\mathbf{c})^{-1}$   $\sigma = \sqrt{\frac{R^{T}R}{n-1}}$ 

#### 1.2. Ajuste de todos los datos

Sea una red de  $n_{sta}$  estaciones sobre la cual tenemos  $n_{seg}$  (segmentos) observaciones relativas y  $n_{abs}$  observaciones absolutas:

• **PASO 1** : Determinar un valor para la <u>base</u> (primera estación) de cada perfil. <u>Solo</u> <u>son utilizadas</u> las medidas absolutas **a**<sub>i</sub> y los perfiles con base « **absoluta** ».

Calculamos 
$$[\mathbf{S}_{k}] : [\mathbf{W}_{ii}] [\mathbf{C}_{ik}] [\mathbf{S}_{k}] = [\mathbf{W}_{ii}] [\mathbf{G}_{i}]$$
  
 $\mathbf{S}_{k}$  sitio absoluto :  $\mathbf{G}_{i} = (\mathbf{a}_{i}, \mathbf{e}_{i})$  con (ai, ei) leído en *config\_file*  
 $\mathbf{C}_{ik} = \mathbf{1} \ \mathbf{y} \ \mathbf{C}_{ij} = \mathbf{0} \ (\mathbf{j} \neq \mathbf{k})$   $\mathbf{W}_{kk} = \frac{1}{e_{i}^{2}} \ \mathbf{y} \ \mathbf{W}_{ii} = \mathbf{0} \ (\mathbf{i} \neq \mathbf{k})$   
Segmento  $\mathbf{S}_{b}(\mathbf{g}_{i1}, \mathbf{e}_{i1}) \equiv \mathbf{S}_{k}(\mathbf{g}_{i2}, \mathbf{e}_{i2})$  :  $\mathbf{W}_{ii} = \frac{1}{e_{i1}^{2} + e_{i2}^{2}} \ \mathbf{y} \ \mathbf{W}_{ij} = \mathbf{0} \ (\mathbf{i} \neq \mathbf{j})$   
 $\mathbf{S}_{b}$  es un sitio absoluto de valor (ab, eb) leído en *config\_file*  
 $\mathbf{S}_{k} = \mathbf{S}_{b}$ (reiteracion) :  $\mathbf{G}_{i} = \mathbf{S}_{b}(\mathbf{a}_{b}, \mathbf{e}_{b}) + \Delta \mathbf{g}_{i1i2} \times \mathbf{k}_{g}$   
 $\mathbf{C}_{ib} = \mathbf{1} \ \mathbf{y} \ \mathbf{C}_{ij} = \mathbf{0} \ (\mathbf{j} \neq \mathbf{b})$   
 $\mathbf{S}_{b} \neq \mathbf{S}_{k} : \mathbf{G}_{i} = \Delta \mathbf{g}_{i1i2} \times \mathbf{k}_{g}$  con  $\mathbf{k}_{g}$  coeficiente de calibracion  
 $\mathbf{C}_{ib} = \mathbf{1}, \ \mathbf{C}_{ib} = -\mathbf{1} \ \mathbf{y} \ \mathbf{C}_{ij} = \mathbf{0} \ (\mathbf{j} \neq \mathbf{b} \neq \mathbf{k})$   
 $[\mathbf{R}_{i}] = [\mathbf{C}_{ik}] \ [\mathbf{S}_{k}] - [\mathbf{G}_{i}]$   $\sigma = \sqrt{\frac{\mathbf{R}^{T}\mathbf{R}}{n_{seg}-n_{stg}}}$ 

• PASO 2 : Ese paso se ejecuta sólo si todas las estaciones no han sido determinadas en el paso 1. Todas las bases de la red tienen un valor conocido (*absoluto* o *ajustado* en el paso 1) así que en ese paso vamos a utilizar todos los segmentos observados y también los valores en las estaciones absolutas.

Calculamos  $[\mathbf{S}_k]$  :  $[\mathbf{W}_{ll}] [\mathbf{C}_{lk}] [\mathbf{S}_k] = [\mathbf{W}_{ll}] [\mathbf{G}_l]$   $\mathbf{S}_k$  sitio absoluto :  $\mathbf{G}_i = (\mathbf{a}_i, \mathbf{e}_i) \quad \text{con } (\mathbf{a}_i, \mathbf{e}_i) \text{ leido en } config_file$   $\mathbf{C}_{ik} = \mathbf{1} \text{ y } \mathbf{C}_{ij} = \mathbf{0} (j \neq k)$   $\mathbf{W}_{kk} = \frac{1}{e_l^2} \text{ y } \mathbf{W}_{il} = \mathbf{0} (i \neq k)$ Segmento  $\mathbf{S}_b(\mathbf{g}_{i1,}\mathbf{e}_{i1}) \equiv \mathbf{S}_k(\mathbf{g}_{i2,}\mathbf{e}_{i2})$  :  $\mathbf{S}_k = \mathbf{S}_b(\text{reiteracion}) \text{ y } \mathbf{S}_b$  sitio absoluto de valors  $(\mathbf{a}_b, \mathbf{e}_b)$ :  $\mathbf{G}_i = \mathbf{S}_b(\mathbf{a}_b, \mathbf{e}_b) + \Delta \mathbf{g}_{i1i2} \times \mathbf{k}_g$  (Coeficiente de calibración)  $\mathbf{C}_{ib} = \mathbf{1} \text{ y } \mathbf{C}_{ij} = \mathbf{0} (j \neq b)$   $\mathbf{W}_{il} = \frac{1}{e_{l1}^2 + e_{l2}^2} \text{ y } \mathbf{W}_{ij} = \mathbf{0} (i \neq j)$   $\mathbf{S}_k = \mathbf{S}_b(\text{reiteracion}) \text{ et } \mathbf{S}_b$  sitio ajustado de valors  $(\mathbf{g}_a, \mathbf{e}_a)$ :  $\mathbf{G}_i = \mathbf{S}_b(\mathbf{g}_a, \mathbf{e}_a) + \Delta \mathbf{g}_{i1i2} \times \mathbf{k}_g$  (Coeficiente de calibración)  $\mathbf{C}_{ib} = \mathbf{1} \text{ y } \mathbf{C}_{ij} = \mathbf{0} (j \neq b)$   $\mathbf{W}_{il} = \frac{1}{e_{l1}^2 + e_{l2}^2 + e_a^2} \text{ y } \mathbf{W}_{ij} = \mathbf{0} (i \neq j)$   $\mathbf{S}_b \neq \mathbf{S}_k$  :  $\mathbf{G}_i = \Delta \mathbf{g}_{11i2} \times \mathbf{k}_g$   $\mathbf{W}_{il} = \frac{1}{e_{l1}^2 + e_{l2}^2} \text{ y } \mathbf{W}_{ij} = \mathbf{0} (i \neq j)$   $\mathbf{C}_{ib} = \mathbf{1}, \mathbf{C}_{ib} = -\mathbf{1} \text{ y } \mathbf{C}_{ij} = \mathbf{0} (j \neq b \neq k)$  $[\mathbf{R}_i] = [\mathbf{C}_{ik}] [\mathbf{S}_k] - [\mathbf{G}_i]$   $\sigma = \sqrt{\frac{\mathbf{R}^T \mathbf{R}}{\mathbf{n}_{seg} - \mathbf{n}_{sta}}}$ 

• PASO 3 : Ese paso se ejecuta sólo si la palabra clave ADJNSIG ha sido activada en el config-file para filtrar los datos.

Paso 1 (y Paso2): 
$$\sigma = \sqrt{\frac{R^T R}{n_{seg} - n_{sta}}}$$
  
Calculamos  $[\mathbf{S}_k]$ :  $[\mathbf{W}_{ii}] [\mathbf{C}_{ik}] [\mathbf{S}_k] = [\mathbf{W}_{ii}] [\mathbf{G}_i]$   
En ese ajuste eliminamos todas las observaciones *relativas*  $\mathbf{G}_i$  por las cuales el residuo  $\mathbf{R}_i > \mathbf{ADJNSIG} * \sigma$   $con [\mathbf{R}_i] = [\mathbf{C}_{ik}] [\mathbf{S}_k] - [\mathbf{G}_i]$ 

- [1] Germinal Gabalda, Sylvain Bonvalot, and Roger Hipkin. CG3TOOL: an interactive computer program to process Scintrex CG3/3M gravity data for high-resolution applications. *Computer & Geosciences*, 29 (2003) 155-171. DOI:<u>10.1016/S0098-3004(02)00114-0</u>
- [2] Longman, I.M., 1959, Formulas for computing the tidal acceleration due to the moon and the sun. *Journal of Geophysical Research* 64, 2351-2355
- [3] Scintrex, CG-3/3M Autograv, Automated Gravity Meter, Operator Manual, PN:858700, Version 5.0, August 1995, Scintrex Ltd., Concord, Ontario
- [4] Scintrex, CG-5, Scintrex Autograv System, Operation Manual, part #867711 Rev. 2, August 2009, Concord, Ontario
- [5] CG-6 Autograv<sup>™</sup> Gravity Meter, Operation Manual, p/n 115370001 Rev. B, March 2, 2018, Concord, Ontario
- [6] Wessel, P., W. H. F. Smith, R. Scharroo, J. F. Luis, and F. Wobbe, Generic Mapping Tools: Improved version released, *EOS Trans. AGU*, 94, 409-410, 2013. <u>doi:10.1002/2013EO450001</u>.